# Purchasing Portal Guide

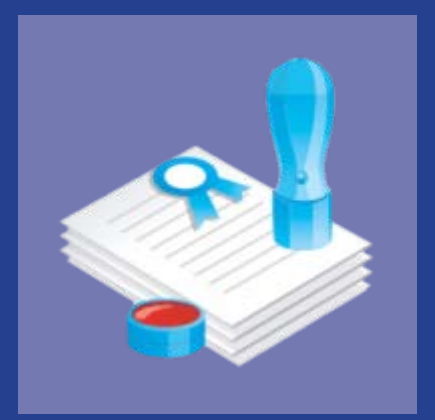

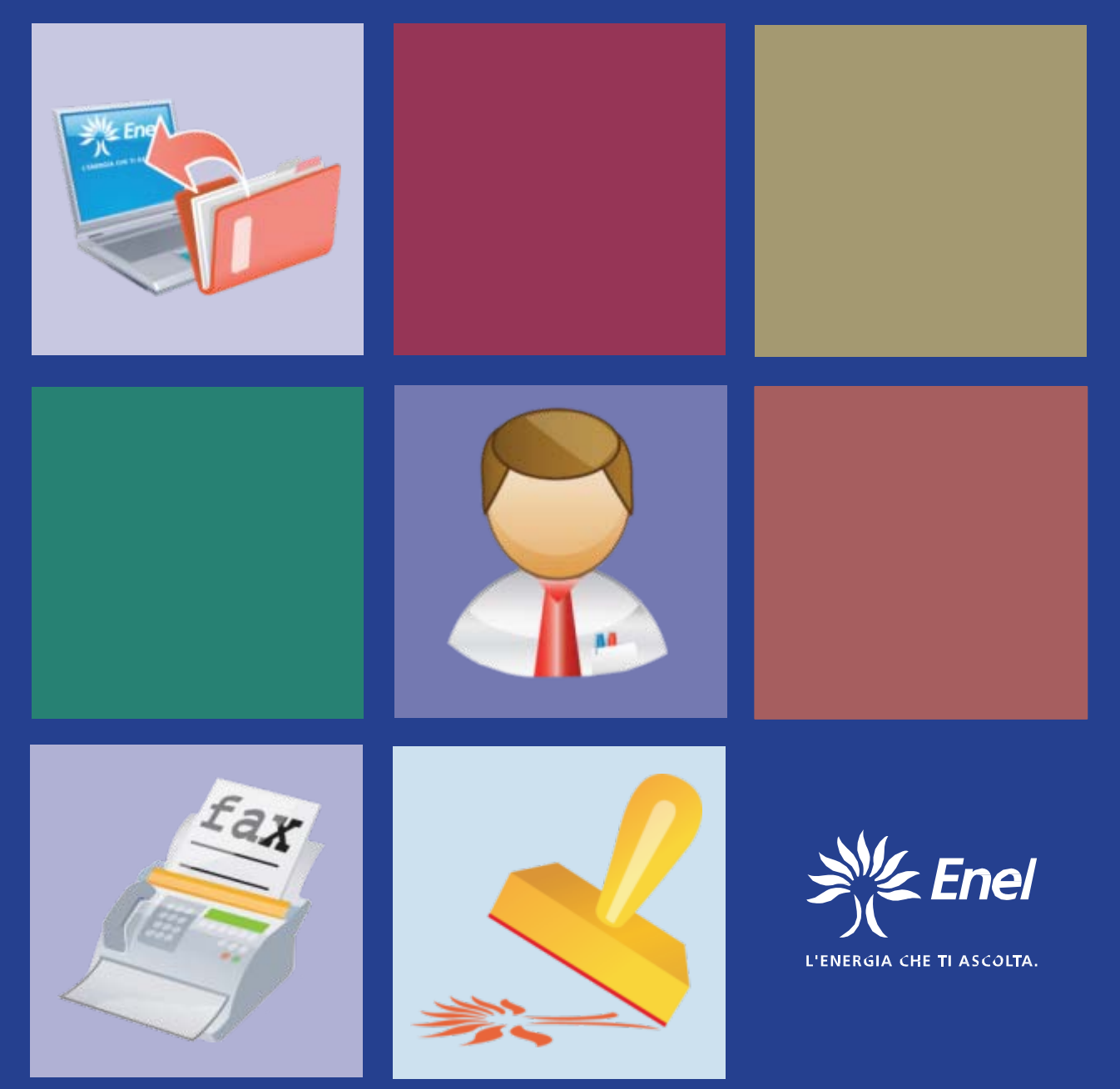

# Index

| 1. Th | e evolution of the Purchasing Portal                     |    |
|-------|----------------------------------------------------------|----|
| 1.1   | The Global Purchasing Portal                             | 4  |
| 2. Re | gistration to the Portal for a single supplier           | 5  |
| 2.1   | User Creation                                            | 5  |
| 2.2   | Completing the Registry Form                             | 7  |
| 3. Sc | outing/qualification                                     |    |
| 3.1   | Merchandise Group selection                              | 11 |
| 3.2   | Request activation                                       | 15 |
| 4. M  | aster user definition                                    |    |
| 4.1   | Accept the eProcurement rules and define the Master User |    |
| 4.2   | Master User Change                                       | 31 |
| 5. Ne | ew Users definition                                      |    |
| 6. eF | Procurement services management                          |    |
| 6.1   | Services management                                      | 34 |
| 6.2   | Authorisation to the Tender service                      | 36 |
| 6.3   | Registry Management                                      |    |
| 7. Po | rtal registration for complex suppliers                  |    |
| 7.1   | Consortia and Temporary Company Group (TCG)              | 42 |
| 7.2   | Principal of a Consortium/Temporary Company Group (TCG)  | 42 |
| 7.3   | Associate of Consortium/Temporary Company Group (TCG)    | 44 |
| 7.4   | Further fulfillments for the Mandatary                   | 44 |

# 1. The evolution of the Purchasing Portal

The Purchasing Portal faces a new change today and becomes a real working and controlling tool that Enel makes available for its own Suppliers.

The only point of access to Enel's eProcurement, the new Portal s based on three fundamental principles:

- Centralization of the role of the Supplier
- Adoption of innovative information systems
- Introduction of univocal procedures

The Purchasing Portal grants the supplier more decisional autonomy for the activities of managing its personal data and for the use of the eProcurement services.

In addition, it allows to rationalise the information through the use of innovative tools such as:

- » The "Registry Form" of the Company
- » The "e-bond" with its own Users
- » The diversification of the associable profiles

All the eProcurement rules, available in the Portal are disciplined by a unique normative text: the eProcurement Rules.

# 1.1 The Global Purchasing Portal

The Global Purchasing Portal is the only access point for the supplier registration.

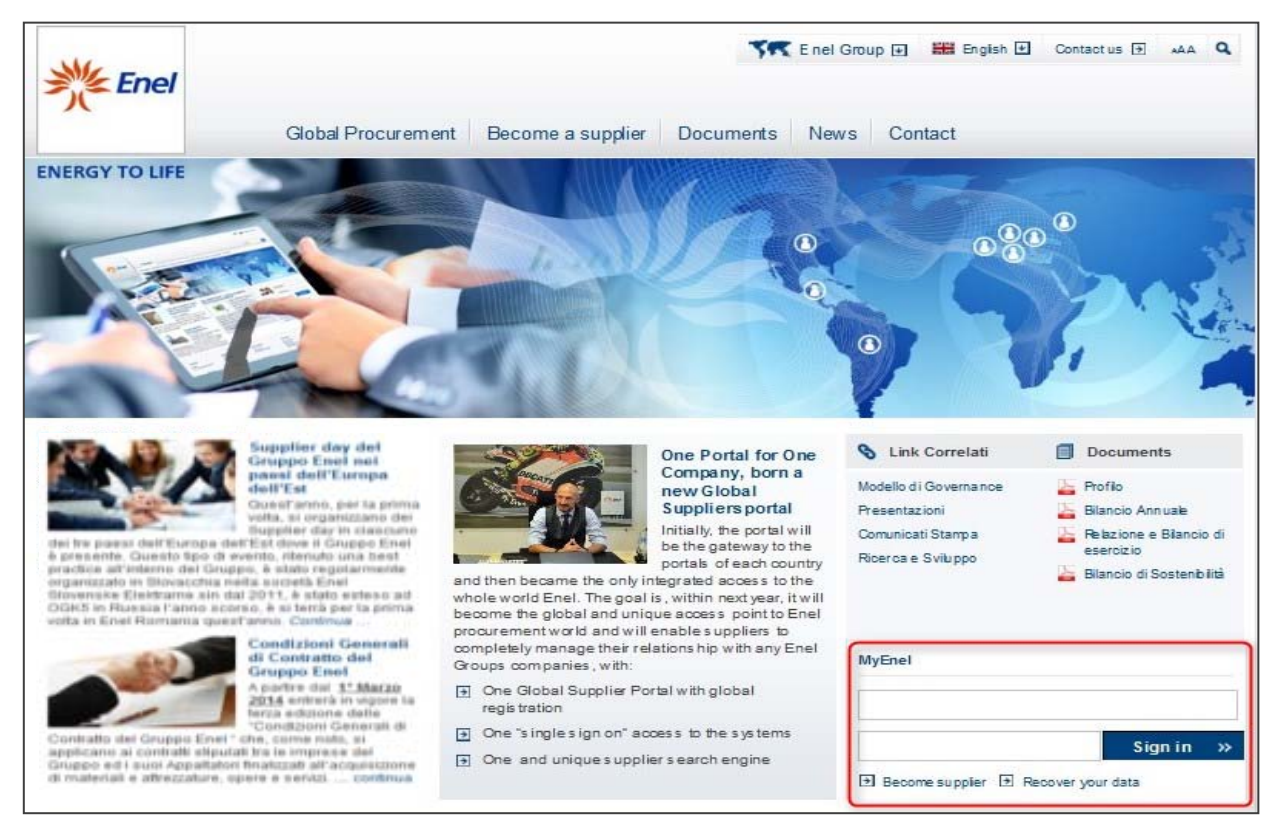

With the global registration, every supplier can manage its relationship with any company of the Enel Group through a unique registration process.

With this new feature the supplier, using its own username and password, can interact with any company of the Enel Group through the global dashboard (called **myHome**) and use of all the supplier services available: answering tenders invite, managing qualification process, checking vendor rating results, and so on. This functionality is active not only for the new suppliers, but also for thoe suppliers already registered in the pre-existing local portals.

The supplier registration through "PortalOne" is the first mandatory phase of any kind of business cooperation with Enel Group companies and aims at guarantying the availability of the suppliers data on the Enel Group procurement systems.

The registration process is quick and easy, suppliers are requested to:

- Choose a user id and a password to use for the future accesses
- Provide the main company data,
- · Select the Enel Group companies they are interested in working for

•Select among the list of the Merchandise Groups, those more representative of their activities

# 2. Registration to the Portal for a single supplier

# 2.1 User Creation

To register correctly a company in the Global Purchasing Portal, it is necessary first of all that the User, which has to be a physical person, creates its own access keys (it is not possible to tie directly the user id to the company).

To start the registration you need to click on "**Become supplier**" in the "MyEnel" login box located on the right of the homepage.

| (*)<br>Mandatory fields | E-mail address *   | alessandro.aresu@eneltest4.enel.com         |   |
|-------------------------|--------------------|---------------------------------------------|---|
|                         | Confirm email *    | alessandro.aresu@eneltest4.enel.com         |   |
|                         | Password *         | (Minimum 8 characters including one number) |   |
|                         | Confirm password * | •••••                                       |   |
|                         | Name *             | John                                        |   |
|                         | Sumame *           | Smith                                       | × |

| <br>    |   |
|---------|---|
| Sign in | » |

l accept∗ ✓ Before you sign up for any Enel service, please read carefully the general conditions and the information regarding personal details. You may accept every clause in order to continue. General Conditions of offered services I accept\* Please pay particular attention to the following clauses, which must be agreed to, as expressly required by art. 1341 and sgg. of the civil code - Password and User security - Notices and promotional messages  $\triangleright$ - Link - Change of General Conditions - Limitation of responsibility - Indemnity - Suspension and/or interruption of Services on the part of Enel - Applicable laws Please read notes regarding law-decree 30.06 2003 Nr 196 Sign me up

#### $\bigtriangleup$

At this point you access the page where you need to enter your personal data and choose your own password.

To complete the registration it is necessary to accept the general conditions and the legal clauses and finally to click on "**Sign me up**"

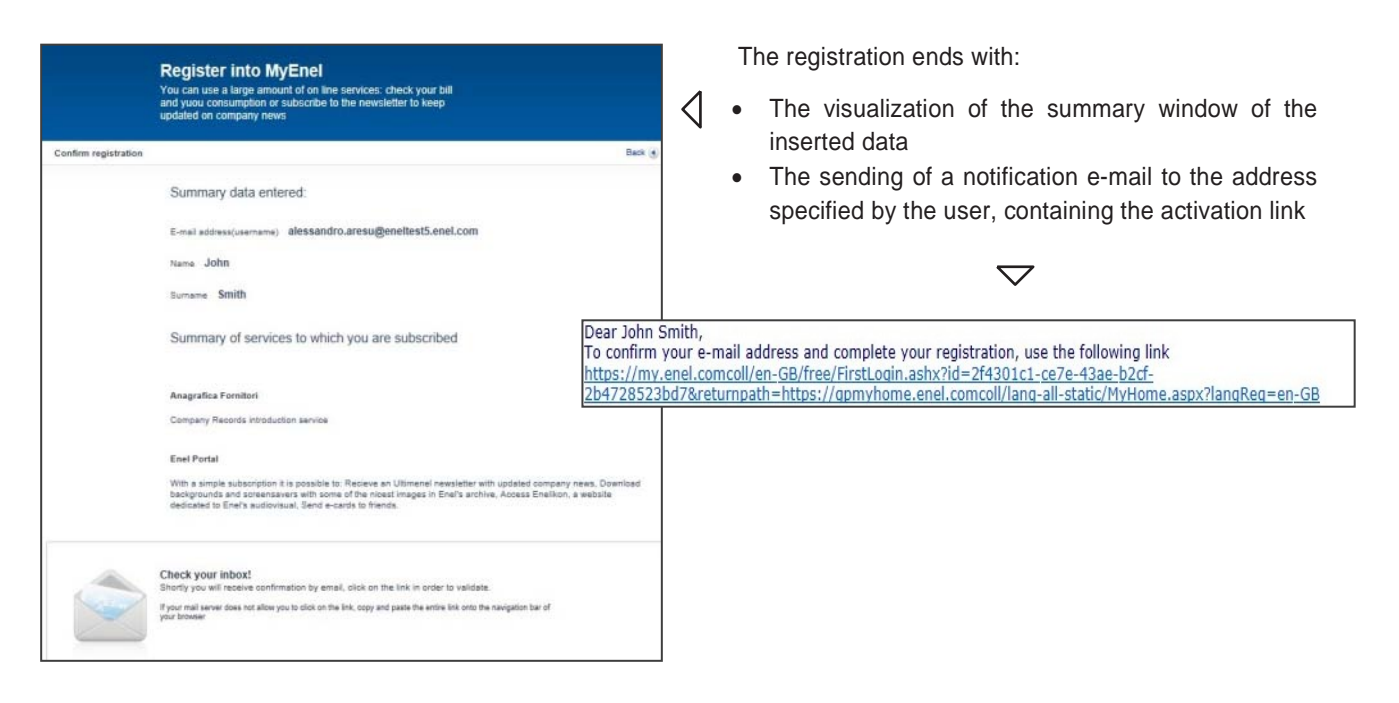

After clicking on the activation link inside the e-mail, it's necessary to click on "**Sign me up**" to complete the registration. A welcome mail notifies the user about the enabling of tis credentials to access the Portal.

| Clic or<br>and to | the confirm you received the confirmation email complete the registration                                        |
|-------------------|----------------------------------------------------------------------------------------------------|
| At the            | end of the registration, clicking on the button "Sign me up" you will be able to: receive the newsletter         |
| Ultime            | enel with the news about the company, download the backgrounds and the screensavers with some of the             |
| most i            | beautiful images of Enel's archive, access Enelikon, the website dedicated to Enel's audiovisual heritage,       |
| send t            | the e-cards to your friends.                                                                                     |
| In add            | lition, if you are register ring in order to become a supplier of Enel Group, after clicking on the button "Sigr |
| me up             | * and having entered your credentials (email and password previously defined) you will be asked to               |
| compl             | ete the registration by entering further data related to your company.                                           |

## 2.2 Completing the Registry Form

Once the creation of the user has been finished, the Registry Form step comes up, which allows the company to complete the registration in the Portal.

The "Insert new registry" form is divided into various sections:

1) In the first section it is necessary to complete the user data by entering the contact information (telephone, fax, e-mail).

| ME Enel                  | р             | Irchasing por                       | nge language 🗰 = Return to the Purchasing Portal |
|--------------------------|---------------|-------------------------------------|--------------------------------------------------|
| ENERGY IN TUNE WITH YOU. |               | includening per                     | The fields marked with * are require             |
| Registry Data            | User Data     |                                     |                                                  |
| Offices                  | Portal UserID | alessandro.aresu@eneltest5.enel.com |                                                  |
| *                        | Name          | John                                |                                                  |
| summary rage             | Surname       | Smith                               |                                                  |
|                          | Email *       | alessandro.aresu@enel.com           |                                                  |
|                          | Email PEC     |                                     |                                                  |
|                          | Telephone *   | 003962382033                        |                                                  |
|                          | Mobile phone  |                                     |                                                  |
|                          | Fax *         | 003962382033                        |                                                  |
|                          |               |                                     |                                                  |
|                          |               |                                     |                                                  |
|                          | BACK          |                                     | FORWARD                                          |

2) In the "Registry Data" section it is possible to enter the registry and fiscal data of the company. The minimum set of information to be entered in this section depends on the selection made for the fields "Legal Forms" and "Country". The Colombian and North American (USA and Canada) suppliers have to upload for the registration some mandatory documents by clicking on the proper buttons:

| Data      |                                                             |                        |   |
|-----------|-------------------------------------------------------------|------------------------|---|
| stry Data | Registry data                                               |                        |   |
| es        | Company name/<br>Denomination *                             | Colombian Supplier     |   |
| mary Page | Country *                                                   | COLOMBIA               |   |
|           | Legal form *                                                | Public limited company | • |
|           | N.I.T *                                                     | 1234567890             |   |
|           | Italian VAT number                                          |                        |   |
|           | Document Bank certification                                 | ( Upload               |   |
|           | Document Cámara y Comercio                                  | 🖄 Upload               |   |
|           | Document Electronic Certification Register (Certicamara)    | (2) Upload             |   |
|           | Document Photocopy of Legal Representative's identification | 🖉 Upload               |   |
|           | Document Tax id number                                      | ( Upload               |   |
|           | 8                                                           |                        |   |
|           |                                                             |                        |   |

3) In the third section, it will have to proceed by entering the data related to the legal office

|                                  | and the second second | * My Home * Help * Change language 🚟 * Return to the Purchasing Portal |
|----------------------------------|-----------------------|------------------------------------------------------------------------|
| Enel<br>ENERGY IN TUNE WITH YOU. | pur                   | chasing portal                                                         |
| User Data                        |                       | The fields marked with * are require                                   |
| Registry Data                    | Legal address         |                                                                        |
| Offices                          | Country *             | UNITED KINGDOM                                                         |
| Additional Information           | Province ^            | Bristol                                                                |
| Summary Page                     | Postal Code ^         | 1000 300                                                               |
|                                  | Town *                | bristol                                                                |
|                                  | Address (Street)*     | King Road                                                              |
|                                  | Number *              | 53                                                                     |
|                                  | Telephone *           | 0778934456                                                             |
|                                  | Fax *                 | 0778934456                                                             |
|                                  | Website               |                                                                        |
|                                  | Email *               | alessandro.aresu@enel.com ×                                            |
|                                  | Email PEC             |                                                                        |
|                                  | Post Office Box       |                                                                        |
|                                  |                       |                                                                        |
|                                  |                       |                                                                        |
|                                  | BACK                  | FORWARD                                                                |

If the VAT Code is already present into the Enel database, the system considers the request as the creation of a new user to associate to a previously registered supplier. In this case all there is to do is to select the company to which the user wants to associate itself by selecting from the list that is automatically shown.

|             |          | purc                    | hasing            | port        | al      | 512+          |
|-------------|----------|-------------------------|-------------------|-------------|---------|---------------|
| ser Data    | Regist   | ry: List registries     | with the same VAT |             |         |               |
| ummary Page | Salacta  |                         | :+b               |             |         |               |
|             | Select a | registry to associate w | VAT Number        | Elecal Code | Country | Supplier hung |
|             | ()       | Test Company            | 999999999         | riscal code | GB      | Single        |
|             |          |                         |                   |             |         |               |

It is possible to add other registered offices, by clicking on the button "Add new". Then click on "Forward" to proceed with the registration.

| Me Enel                | 1                    | purchasing portal        | Return to the | Purchasing Porta |
|------------------------|----------------------|--------------------------|---------------|------------------|
| User Data              | Form: O              | ffices 🗭                 |               |                  |
| Additional Information | Office type          | Address                  |               | 1                |
| Summary Page           | Registered<br>Office | King Road ~ 53 - bristol |               |                  |

| User Data              |                                             | The fields marked with 7 are requ                                                   |  |  |
|------------------------|---------------------------------------------|-------------------------------------------------------------------------------------|--|--|
| Registry Data          | Other information                           |                                                                                     |  |  |
| Offices                | Second Sec. 2112 Second Sec.                |                                                                                     |  |  |
| Additional Information | Qualification Certifications                | ^                                                                                   |  |  |
| Summary Page           | obtained with other companies               | e e e e e e e e e e e e e e e e e e e                                               |  |  |
| 24                     | Local Currency *                            | Pound Sterling V                                                                    |  |  |
|                        | Social capital                              |                                                                                     |  |  |
|                        | Constitution Date<br>(mm-dd-yyyy) *         | 02-02-1999                                                                          |  |  |
|                        | Payment Email                               |                                                                                     |  |  |
|                        | Supplier type                               |                                                                                     |  |  |
|                        | Supplier type                               |                                                                                     |  |  |
|                        | Producer                                    |                                                                                     |  |  |
|                        | Commercial distributor/<br>Commercial agent |                                                                                     |  |  |
|                        | Contractor                                  |                                                                                     |  |  |
|                        | Services                                    | V                                                                                   |  |  |
|                        | Training Center                             |                                                                                     |  |  |
|                        |                                             |                                                                                     |  |  |
|                        | Warning!                                    |                                                                                     |  |  |
|                        | If you are registering                      | purely to issue invoices with the Web-EDI service, or if you ar                     |  |  |
|                        | business group, check t                     | n as an associate of the Consortium or principal of a temporar<br>he following box. |  |  |
|                        | A                                           |                                                                                     |  |  |
|                        |                                             |                                                                                     |  |  |

4) The "Additional Information" section allows to provide dimensional data related to the company.

The section "**Supplier Type**" allows to specify the kind of business activity. In case the chosen type is "Commercial distributor / Commercial agent" it will be necessary to indicate the producer's data.

If you are registering only to issue invoice with Web-EDI service, or if you are registering, as a result of an invitation email, as an associate of the Consortium, it's necessary to check the box on the right bottom.

5) The last section summarizes the main information entered in the previous steps.

| User Data              |                       | The fields marked with * are require        |
|------------------------|-----------------------|---------------------------------------------|
| Registry Data          | Cummony Dage          |                                             |
| Offices                | Summary Page          |                                             |
| Additional Information | User Data             |                                             |
| Summary Page           | Portal UserID         | alessandro.aresu@eneltest5.enel.com         |
|                        | Name                  | John                                        |
|                        | Sumame                | Smith                                       |
|                        | Address               | UNITED KINGDOM Bristol bristol King Road 53 |
|                        | Address               | UNITED KINGDOM Bristol bristol King Road 53 |
|                        | Registry data         |                                             |
|                        | Company name          | Test Company                                |
|                        | Vat 899899899<br>Code |                                             |
|                        |                       |                                             |
|                        | BACK                  | SEND MASTER DAT                             |

With a click on "Send Master Data" in the "Summary Page" form the company registration is concluded and unless the box had not been checked in the previous screenshot, the section related to the selection of the merchandise groups can be accessed in order to begin the scouting/qualification procedure.

In addition a confirmation e-mail is sent to the address stated during the Portal registration.

The user is redirected to the "MyHome" dashboard, where only the "**Company Info**" section is compiled (in case of first registration).

| <u>الله المجرد</u> | nel                       |             | And a                                                                                                    |               | ₩ English ♥ 🗶 Logou       |
|--------------------|---------------------------|-------------|----------------------------------------------------------------------------------------------------|---------------|---------------------------|
| /elcome, <b>Al</b> | essandro Aresu            |             |                                                                                                    | The second    | Contact us Back to Porta  |
| Company in         | fo                        |             |                                                                                                    |               | Demo                      |
| CUI                | 48307                     | Country     | ITALY                                                                                                    | Telephone     | 0699988877                |
| Company name       | Test Company 1            | Province    | Roma                                                                                                    | Fax           | 0699988877                |
| VAT Number         | 2020270384                | Postal Code | 00100                                                                                                    | Web Site      |                           |
| Fiscal Code        | 2020270384                | City        | Roma                                                                                                    | Email         | alessandro.aresu@enel.com |
| Legal status       | Limited liability company | Address     | Via Nazionale 100                                                                                                    |               |                           |
| Scouting/Q         | ualification              |             |                                                                                                    |               | Demo                      |
|                    |                           |             | Contract of the second second s |               |                           |
| Rules and fo       | orms                      |             | E .                                                                                                    | Vendor Rating |                           |

# 3. Scouting/qualification

# 3.1 Merchandise Group selection

For a company, in order to be considered finally registered and access the services available in the section MyHome, it is necessary to complete successfully a Scouting/Qualification procedure on at least one Merchandise Group.

In case of first registration, the page to select the Merchandise Group will appear automatically (see below).

| Mercha                                                                                                    | anaise Group                                                                                  |
|----------------------------------------------------------------------------------------------------|-----------------------------------------------------------------------------------------------|
| areMerchandise Groups > Search form                                                                                                    | 18 - 13 - 60 1                                                                                |
|                                                                                                    |                                                                                               |
| erchandise Groups                                                                                                    |                                                                                               |
| Stational and a state of a                                                                                                    |                                                                                               |
| ngratulations, you have completed the company d                                                                                                    | lata. Now we would like to know more about your business and                                  |
| this reason we ack you to select the Merchandise                                                                                                    | Croup that better represents you Diease select the Merchandis                                 |
| this reason we ask you to select the Merchandise<br>oup of your interest, by using the following selecti                                                                                                    | Group that better represents you. Please select the Merchandis<br>on filter:                  |
| this reason we ask you to select the Merchandise<br>oup of your interest, by using the following selecti                                                                                                    | Group that better represents you. Please select the Merchandis<br>on filter:                  |
| this reason we ask you to select the Merchandise<br>oup of your interest, by using the following selection                                                                                                    | Group that better represents you. Please select the Merchandis<br>on filter:                  |
| this reason we ask you to select the Merchandise<br>oup of your interest, by using the following selecti<br>Search for a Merchandise Group                                                                                                    | Group that better represents you. Please select the Merchandis on filter:                     |
| this reason we ask you to select the Merchandise<br>pup of your interest, by using the following selection<br>Gearch for a Merchandise Group -<br>Select a Merchandise Group browsing the tree                                                                        | Group that better represents you. Please select the Merchandis<br>on filter:<br>COMPLETE LIST |
| this reason we ask you to select the Merchandise<br>oup of your interest, by using the following selection<br>Gearch for a Merchandise Group -<br>Select a Merchandise Group browsing the tree<br>Merchandise Group Description                                       | Group that better represents you. Please select the Merchandis<br>on filter:                  |
| this reason we ask you to select the Merchandise<br>up of your interest, by using the following selecti<br>iearch for a Merchandise Group -<br>Select a Merchandise Group browsing the tree<br>Merchandise Group Description                                          | Group that better represents you. Please select the Merchandis     COMPLETE LIST              |
| this reason we ask you to select the Merchandise<br>pup of your interest, by using the following selecti<br>Search for a Merchandise Group -<br>Select a Merchandise Group browsing the tree<br>Merchandise Group Description<br>UNSPSC Code                          | Group that better represents you. Please select the Merchandis<br>on filter:<br>COMPLETE LIST |
| this reason we ask you to select the Merchandise<br>up of your interest, by using the following selecti<br>search for a Merchandise Group -<br>Select a Merchandise Group browsing the tree<br>Merchandise Group Description<br>UNSPSC Code<br>Merchandise Group Type | Group that better represents you. Please select the Merchandis<br>on filter:<br>COMPLETE LIST |

If instead the company is already registered, and wants to create a Scouting/Qualification procedure for a new merchandise group, it will just have to click on "**Start new request**" in the Scouting/Qualification section in MyHome.

| Action                    | Request<br>type     | Merch.<br>group | Req. State<br>Int Class | Expiration<br>Date | Req.<br>ID | Manager | General | Requests |
|---------------------------|---------------------|-----------------|-------------------------|--------------------|------------|---------|---------|----------|
| Complete<br>questionnaire | Single              | FMGE29<br>RU_NR | In progress             |                    | 301297     | pierl   | Choose  | ~        |
| Complete<br>questionnaire | Single              | FMGE18<br>RU_NR | Candidate               |                    | 301299     | pierl   | Choose  | ~        |
| Complete<br>questionnaire | Mandatory of<br>TCG | FMGE19<br>RU_NR | Candidate               |                    | 301298     | pierl   | Choose  | ~        |
|                           |                     |                 |                         |                    |            |         |         |          |

The Scouting/Qualification begins by selecting the Merchandise Group of interest, by consulting the Complete List or by using the search form.

| elect a Merchandise Group browsing the tree | COMPLETE LIST    |
|---------------------------------------------|------------------|
| terchandise Group Description               |                  |
| INSPSC Code                                 |                  |
| Ierchandise Group Type                      | Select a value 🗸 |
| 1erchandise Group                           |                  |

In the "Search Result" form, click on the Merchandise Group Code to visualize detailed information.

Select the Company of the Enel Group for which you are interested to complete the expected registration route (scouting or qualification).

 $\nabla$ 

|        | Merchano               | dise Groups                    |
|--------|------------------------|--------------------------------|
| G Code | Merchandise Group Type | Description                    |
| ECA07  | Supplies               | Normal thermoplastic LV cables |

| lerc                                                                   | handise Group                                                                                                    | Detail                                                                                                    |                                                                                                    |                                                   |
|------------------------------------------------------------------------|----------------------------------------------------------------------------------------------------|----------------------------------------------------------------------------------------------------|----------------------------------------------------------------------------------------------------|---------------------------------------------------|
| Merc                                                                   | handise Group Code                                                                                                    | FECA07                                                                                                    |                                                                                                    |                                                   |
| Deno                                                                   | mination                                                                                                    | Normal thermoplastic LV cables                                                                                                    |                                                                                                    |                                                   |
| UNSP                                                                   | SC Code                                                                                                    | 26121600                                                                                                    |                                                                                                    |                                                   |
| Desc                                                                   | ription                                                                                                    | Supply of fire retardant LV cable<br>without shielding with rated volta<br>multi pole with or without shieldi<br>and in couples, triples and quade<br>to 0.6/1 kV                       | is insulated with PVC in the types: a<br>age Uo/U equal to 450/750V, singe<br>ng with rated voltage Uo/U equal to<br>s with shielding with rated voltage U | single pole<br>pole and<br>0.6/1 kV<br>Jo/U equal |
| inter                                                                  | rested in following                                                                                                    | any of the expected processe                                                                                                    | es, you will be able to complete                                                                                                    | the                                               |
| Selec                                                                  | t                                                                                                    | Company                                                                                                    | Local qualification                                                                                                    | Scouting                                          |
| Selec                                                                  | t<br>Endesa Argentina (                                                                                                    | Company<br>Costanera - Edesur)                                                                                                    | Local qualification                                                                                                    | Scouting                                          |
| Selec                                                                  | t<br>Endesa Argentina (<br>Endesa Brasile (Am                                                                                                    | Company<br>Costanera - Edesur)<br>Ipla, Coelce)                                                                                                    | Local qualification                                                                                                    | Scouting                                          |
| Selec<br>O<br>O<br>O                                                   | t<br>Endesa Argentina (<br>Endesa Brasile (Am<br>Endesa Chile, Chile                                                                                                    | Company<br>Costanera - Edesur)<br>Ipla, Coelce)<br>ctra                                                                                                    | Local qualification                                                                                                    | Scouting                                          |
| Selec<br>O<br>O<br>O                                                   | t<br>Endesa Argentina (<br>Endesa Brasile (Am<br>Endesa Chile, Chile<br>Endesa Colombia (I                                                                                                    | Company<br>Costanera - Edesur)<br>Ipla, Coelce)<br>ictra<br>Emgesa, Codensa, Cundinamarca                                                                                               | Local qualification                                                                                                    | Scouting                                          |
| 0<br>0<br>0<br>0                                                       | t<br>Endesa Argentina (<br>Endesa Brasile (Am<br>Endesa Chile, Chile<br>Endesa Colombia (<br>Endesa Peru (Edeg                                                                                                    | Company<br>Costanera - Edesur)<br>Ipla, Coelce)<br>ictra<br>Emgesa, Codensa, Cundinamarca<br>el, Edelnor)                                                                               | Local qualification                                                                                                    | Scouting                                          |
| Selec<br>0<br>0<br>0<br>0<br>0                                         | t<br>Endesa Argentina (<br>Endesa Brasile (Am<br>Endesa Chile, Chile<br>Endesa Colombia (<br>Endesa Peru (Edegi<br>Endesa Spain                                                                                                    | Company<br>Costanera - Edesur)<br>Ipla, Coelce)<br>Ictra<br>Emgesa, Codensa, Cundinamarca<br>el, Edelnor)                                                                               | Local qualification                                                                                                    | Scouting                                          |
| Selec<br>0<br>0<br>0<br>0<br>0<br>0                                    | t<br>Endesa Argentina (<br>Endesa Brasile (Am<br>Endesa Chile, Chile<br>Endesa Colombia (<br>Endesa Peru (Edeg<br>Endesa Spain<br>Enel Green Power                                                                                                    | Company<br>Costanera - Edesur)<br>Ipla, Coelce)<br>Iotra<br>Emgesa, Codensa, Cundinamarca<br>el, Edelnor)                                                                               | Local qualification                                                                                                    | Scouting<br>O<br>O                                |
| Selec<br>0<br>0<br>0<br>0<br>0<br>0<br>0                               | t<br>Endesa Argentina (<br>Endesa Brasile (Am<br>Endesa Chile, Chile<br>Endesa Colombia (<br>Endesa Peru (Edegi<br>Endesa Spain<br>Enel Green Power<br>Enel Italy                                                                                                    | Company<br>Costanera - Edesur)<br>Ipla, Coelce)<br>Ictra<br>Emgesa, Codensa, Cundinamarca<br>el, Edelnor)                                                                               | Local qualification                                                                                                    | Scouting<br>O<br>O<br>O                           |
| Selec<br>0<br>0<br>0<br>0<br>0<br>0<br>0<br>0<br>0<br>0                | t<br>Endesa Argentina (<br>Endesa Brasile (Am<br>Endesa Chile, Chile<br>Endesa Colombia (<br>Endesa Peru (Edegi<br>Endesa Spain<br>Enel Green Power<br>Enel Italy<br>Enel OGK-5 - Russi                                                                                      | Company<br>Costanera - Edesur)<br>Ipla, Coelce)<br>Ictra<br>Emgesa, Codensa, Cundinamarca<br>el, Edelnor)<br>a                                                                          | Local qualification                                                                                                    | Scouting<br>O<br>O<br>O                           |
| Selec<br>0<br>0<br>0<br>0<br>0<br>0<br>0<br>0<br>0<br>0<br>0<br>0<br>0 | t<br>Endesa Argentina (<br>Endesa Brasile (Am<br>Endesa Chile, Chile<br>Endesa Colombia (<br>Endesa Peru (Edege<br>Endesa Spain<br>Enel Green Power<br>Enel Italy<br>Enel OGK-5 - Russi<br>Enel Romania                                                                      | Company<br>Costanera - Edesur)<br>ipla, Coelce)<br>ictra<br>Emgesa, Codensa, Cundinamarca<br>el, Edelnor)<br>a                                                                          | Local qualification                                                                                                    | Scouting                                          |
| Selec<br>0<br>0<br>0<br>0<br>0<br>0<br>0<br>0<br>0<br>0<br>0<br>0<br>0 | t<br>Endesa Argentina (<br>Endesa Brasile (Am<br>Endesa Chile, Chile<br>Endesa Colombia (<br>Endesa Peru (Edege<br>Endesa Spain<br>Enel Green Power<br>Enel Italy<br>Enel OGK-5 - Russi<br>Enel Romania<br>Slovenske Elektrari                                               | Company<br>Costanera - Edesur)<br>Ipla, Coelce)<br>Ictra<br>Emgesa, Codensa, Cundinamarca<br>el, Edelnor)<br>a<br>ne - Slovakia                                                         | Local qualification                                                                                                    | Scouting<br>O<br>O<br>O<br>O                      |
| Selec<br>0<br>0<br>0<br>0<br>0<br>0<br>0<br>0<br>0<br>0<br>0<br>0<br>0 | t<br>Endesa Argentina (<br>Endesa Brasile (Am<br>Endesa Chile, Chile<br>Endesa Colombia (<br>Endesa Peru (Edegi<br>Endesa Spain<br>Enel Green Power<br>Enel Italy<br>Enel OGK-5 - Russi<br>Enel Romania<br>Slovenske Elektrari<br>thandise Group act                         | Company<br>Costanera - Edesur)<br>Ipla, Coelce)<br>Ictra<br>Emgesa, Codensa, Cundinamarca<br>el, Edelnor)<br>a<br>ne - Slovakia                                                         | Local qualification                                                                                                    | Scouting                                          |
| Selec<br>O<br>O<br>O<br>O<br>O<br>O<br>O<br>O<br>O<br>O<br>O<br>O<br>O | t<br>Endesa Argentina (<br>Endesa Brasile (Am<br>Endesa Chile, Chile<br>Endesa Colombia (<br>Endesa Colombia (<br>Endesa Spain<br>Enel Green Power<br>Enel Italy<br>Enel OGK-5 - Russi<br>Enel Romania<br>Slovenske Elektrari<br><b>Chandise Group act</b><br>nodel required | Company<br>Costanera - Edesur)<br>Ipla, Coelce)<br>Ictra<br>Emgesa, Codensa, Cundinamarca<br>el, Edelnor)<br>a<br>ne - Slovakia<br><b>ive for scouting</b><br>UNI EN ISO 9001           | Local qualification                                                                                                    | Scouting                                          |
| Selec<br>O<br>O<br>O<br>O<br>O<br>O<br>O<br>O<br>O<br>O<br>O<br>O<br>O | t<br>Endesa Argentina (<br>Endesa Brasile (Am<br>Endesa Chile, Chile<br>Endesa Colombia (<br>Endesa Colombia (<br>Endesa Spain<br>Enel Green Power<br>Enel Italy<br>Enel OGK-5 - Russi<br>Enel Romania<br>Slovenske Elektrari<br><b>Chandise Group act</b><br>nodel required | Company<br>Costanera - Edesur)<br>Ipla, Coelce)<br>Ictra<br>Emgesa, Codensa, Cundinamarca<br>el, Edelnor)<br>a<br>ne - Slovakia<br><b>Ive for scouting</b><br>UNI EN ISO 9001<br>150000 | Local qualification                                                                                                    | Scouting                                          |

Depending on your choice, it will start a process of Local qualification or Scouting. Minimum requirements for qualification / scouting change depending on the company that has been chosen.

N.B. In case of International merchandise groups, that is those groups present with the same features in all the companies of the group, this screenshot of selection is not shown.

In case of activation of a Qualification / Scouting for a company not related to Endesa, it will be necessary to choose if activate the application as a single company, TCG or Consortium. Click on "Active Request" button to activate the request, click "Come Back" to return to the selection screen of the Merchandise Group.

| If you are interested in creating a requ | est for this MC caleat how to activate it. |  |
|------------------------------------------|--------------------------------------------|--|
| · you are interested in creating a requ  | Select a value                             |  |
| Request to activate as                   | Single                                     |  |
|                                          | Chigro                                     |  |
|                                          |                                            |  |
|                                          |                                            |  |
|                                          |                                            |  |

In case of dual path normally proceed with the activation of the request: only at a later time you will be prompted to choose whether to take the path of Scouting, or Qualification.

In case of activation of a Qualification / Scouting for an Endesa company you must specify if you are registering only to manage purchasing orders or to access the "Collabora" system (click "No"), or if you are interested also to take part in Tenders (click "Yes").

| Select | Company                                                                                                    | Local qualification                                                                  | Scouting                        |
|--------|----------------------------------------------------------------------------------------------------|--------------------------------------------------------------------------------------|---------------------------------|
| 0      | Endesa Argentina (Costanera - Edesur)                                                                                                    |                                                                                      | 0                               |
| 0      | Endesa Brasile (Ampla, Coelce)                                                                                                    |                                                                                      | 0                               |
| 0      | Endesa Chile, Chilectra                                                                                                    |                                                                                      | 0                               |
| 0      | Endesa Colombia (Emgesa, Codensa, Cundinamarca)                                                                                                    |                                                                                      | 0                               |
| 0      | Endesa Peru (Edegel, Edelnor)                                                                                                    | 0                                                                                    |                                 |
| ۲      | Endesa Spain                                                                                                    | 0                                                                                    |                                 |
| 0      | Enel Green Power                                                                                                    |                                                                                      | 0                               |
| 0      | Enel Italy                                                                                                    |                                                                                      | 0                               |
| 0      | Enel OGK-5 - Russia                                                                                                    | 0                                                                                    |                                 |
| 0      | Enel Romania                                                                                                    |                                                                                      | 0                               |
| 0      | Slovenske Elektrarne - Slovakia                                                                                                    |                                                                                      | 0                               |
| elec   | If you are registering because you are interested in<br>tronic catalogue or in accessing the Collaborate syst<br>terested in operating on our systems and in taking p | issuing invoices, managi<br>em, click on NO. If instea<br>part in our tenders, click | ng the<br>id you are<br>on YES. |

In case you answer "No", it is not necessary to fill in any questionnaire and will be sufficient to accept the
eProcurement rules (see sect. 4.1) to be qualified to work for the given activities (i.e. Collabora). This procedure is
applicable to both MG with Qualification route and MG with Scouting route.

| Complete request                                                                                                    |                                                                                                    |
|----------------------------------------------------------------------------------------------------|----------------------------------------------------------------------------------------------------|
| To complete the registration and access the <b>Procurement rules</b> through the specific <b>Rules</b> . Once you accept the rules, you wigiven services. | ne services previously listed, we ask you now to subscribe to our<br>c function available in myHome in the section <b>eProcurement</b><br>I receive shortly after an e-mail confirming the subscription to the |

 $\triangleright$ 

• In case you answer "Yes", and the Qualification path has been chosen, an invitation to complete the qualification process into the Repro system will be displayed (by clicking on the proper link), possible only after the positive fulfillment of the minimum expected requirements

| access the qualification process, possible only after the positive fulfillment of the <b>minimum expect</b><br><b>uirements</b> , we invite you to access the Repro system, used by Endesa to manage the supplier<br>lification process, through the following <b>link</b> .<br>complete the registration and access the tender system, <b>remember to subscribe to our</b><br><b>rocurement rules</b> through the specific function available in myHome in the section eProcurement<br>es. Once you accept the rules, you will receive shortly after an e-mail confirming the subscription to<br>an services. |
|----------------------------------------------------------------------------------------------------|
|----------------------------------------------------------------------------------------------------|

• In case you answer "Yes", and the Scouting path has been chosen, it's necessary to choose if activating the process as a single company, TCG or Consortium. Click on "Active Request" button to activate the request or click on "Come Back" to return to the selection screen of the Merchandise Group.

| Activate a request 🖗 —                |                                               |  |
|---------------------------------------|-----------------------------------------------|--|
| If you are interested in creating a r | equest for this MC select how to activate it. |  |
| Request to activate as                | Mandatory of TCG<br>Single                    |  |
|                                       |                                               |  |

• In the case of **Merchandise Group of International Interest** (Global), the application for qualification involves the choice of the Enel Group company in which the supplier wants to work. When prompted, select the Countries of your interest, considering what is stated in technical requisite viewed during the Merchandise Group selection.

| Follow the path                                         |                                                                                                    |                                                                                                  | Registration / Qualification                                                                                              |
|---------------------------------------------------------|----------------------------------------------------------------------------------------------------|--------------------------------------------------------------------------------------------------|----------------------------------------------------------------------------------------------------|
| Country                                                 | Unique Company Code (UCC)<br>47224<br>RFQ number<br>301384                                              | Company name<br>Test Company<br>Merchandise Group code<br>FECA02                                 | RFQ activated as<br>Mandatory of TCG<br>Merchandise Group description<br>HV cables insulated with elastomers              |
| References                                              | Questionnaire completion: 09                                                                            | 6                                                                                                |                                                                                                    |
| Certifications                                          | The form has to be comple                                                                               | ted                                                                                              | 🔄 Tips on completing the for                                                                                              |
| Consortia/TCG                                           |                                                                                                    |                                                                                                  |                                                                                                    |
| Attachments                                             | Form: Country                                                                                           |                                                                                                  |                                                                                                    |
| Legend                                                  | For the selected merchandise gr<br>Country where Enel manages pla<br>interest, considering what is stat | oup there is the expected po<br>ants and where it wants to wo<br>ed in the technical requisite ( | ssibility for the supplier to select the<br>rk. Select hereafter the Countries of<br>document viewed during the Merchandi |
| Form completed<br>Form to be completed<br>Optional form | Group selection and for consulta                                                                        | tion convenience available al                                                                    | so here:<br>:quisite                                                                                                    |
|                                                         |                                                                                                    |                                                                                                  |                                                                                                    |
|                                                         | BRAZIL                                                                                                  |                                                                                                  |                                                                                                    |
|                                                         | CHILE                                                                                                   |                                                                                                  |                                                                                                    |
|                                                         | ITALY                                                                                                   |                                                                                                  |                                                                                                    |
|                                                         | PERU                                                                                                    |                                                                                                  |                                                                                                    |
|                                                         | SLOVAKIA                                                                                                |                                                                                                  |                                                                                                    |
|                                                         | SPAIN                                                                                                   |                                                                                                  |                                                                                                    |
|                                                         |                                                                                                    |                                                                                                  |                                                                                                    |
|                                                         |                                                                                                    |                                                                                                  |                                                                                                    |
|                                                         |                                                                                                    | SAVE                                                                                             |                                                                                                    |

## 3.2 Request activation

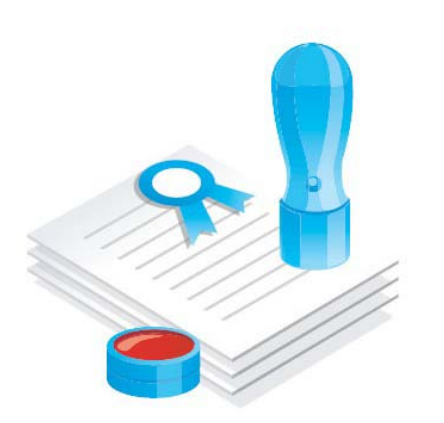

The **Scouting** is a phase of the qualification route mandatory for all of the Merchandise Groups; the Qualification instead is required only for some of them.

In the Scouting some informative forms have to be filled out concerning the prevailing activities of the company, the references of previous works or supplies for Enel or for a third party and the eventual certifications obtained from other Boards.

In the **Qualification**, additional forms have to be filled out and further information must be provided (even in the form of attached documentation)

Enel's personnel in charge, after a careful evaluation of the information supplied by the company, will express itself on the suitability.

If the Scouting/Qualification request has a positive outcome, this constitutes the entrance into the list of suppliers which grants the right of being called for Enel's tenders.

The number of forms of the Scouting/Qualification questionnaire vary according to certain variables, such as single company, Consortium or a TCG, or a Scouting only Merchandise Group, or a Qualification only Merchandise Group, a Merchandise Group where both Scouting as well as Qualification routes are possible.

Before start filling the questionnaire, it's necessary to accept the processing of the Personal Data.

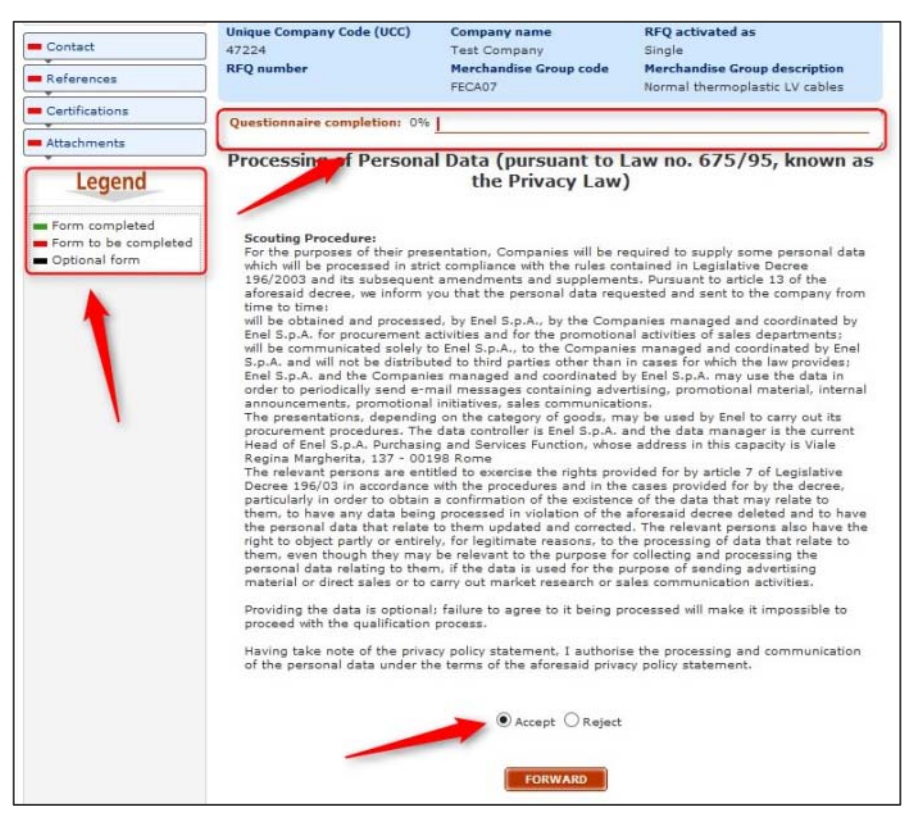

The percentage of progress allows you to assess the state of completion of the questionnaire.

The legend highlights how it is possible to have immediate visibility of the status of completed forms: the forms to

be complete are characterized by a red rectangle, which turns green for forms completed.

In the "**Contact**" form all the data about the physical person who will be considered the person of reference for the company for the Scouting/Qualification request have to be entered. You can enter a new contact or leave one linked to the user (the default option). Click on "Save" and then click "Forward".

| Contact                                                                                 | 47224                                                                                                    | Test Company                                                                             | Single                         |
|-----------------------------------------------------------------------------------------|----------------------------------------------------------------------------------------------------|------------------------------------------------------------------------------------------|--------------------------------|
| References                                                                              | RFQ number                                                                                                    | Merchandise Group code                                                                   | Merchandise Group description  |
| -                                                                                       | 301382                                                                                                    | FECA07                                                                                   | Normal thermoplastic LV cables |
| Certifications                                                                          | Questionnaire completion: 0%                                                                                                    |                                                                                          |                                |
| Attachments                                                                             | The form has to be complet                                                                                                    | ed                                                                                       | 🗟 Tips on completing the form  |
| Legend                                                                                  | Form: Contact                                                                                                    |                                                                                          |                                |
| <ul> <li>Form completed</li> <li>Form to be completed</li> <li>Optional form</li> </ul> |                                                                                                    |                                                                                          | Fields marked * are mandatory  |
|                                                                                         | 1. Select contact                                                                                                    |                                                                                          |                                |
|                                                                                         | Do you want to enter a new c                                                                                                    | ontact or leave the one associ                                                           | ated with your user?           |
|                                                                                         | 31.9                                                                                                    |                                                                                          |                                |
|                                                                                         | Contact                                                                                                    | John Smith 💙 🗭                                                                           |                                |
|                                                                                         |                                                                                                    |                                                                                          |                                |
|                                                                                         |                                                                                                    |                                                                                          |                                |
|                                                                                         |                                                                                                    |                                                                                          |                                |
|                                                                                         | - 2. Personal data form -                                                                                                    |                                                                                          |                                |
|                                                                                         | 2. Personal data form                                                                                                    |                                                                                          |                                |
|                                                                                         | - 2. Personal data form -                                                                                                    | Taba                                                                                     |                                |
|                                                                                         | - 2. Personal data form - Name*                                                                                                    | John                                                                                     |                                |
|                                                                                         | - 2. Personal data form -<br>Name*<br>Surname*                                                                                      | John<br>Smith                                                                            |                                |
|                                                                                         | 2. Personal data form -<br>Name*<br>Surname*<br>Title                                                                               | John<br>Smith<br>Select a value V                                                        |                                |
|                                                                                         | Personal data form -     Name*     Surname*     Title     Position in company                                                       | John<br>Smith<br>Select a value V                                                        |                                |
|                                                                                         | Personal data form -     Name*     Surname*     Title     Position in company     Telephone*                                        | John<br>Smith<br>Select a value V                                                        |                                |
|                                                                                         | 2. Personal data form -<br>Name*<br>Surname*<br>Title<br>Position in company<br>Telephone*<br>Mobile                                | John<br>Smith<br>Select a value V<br>003962382033                                        |                                |
|                                                                                         | Personal data form -     Name*     Surname*     Title     Position in company     Telephone*     Mobile     Fax                     | John<br>Smith<br>Select a value V<br>003962382033                                        |                                |
|                                                                                         | Personal data form -     Name*     Surname*     Title     Position in company     Telephone*     Mobile     Fax     E-mail*         | John<br>Smith<br>Select a value V<br>003962382033<br>003962382033<br>alessandro.aresu@et |                                |
|                                                                                         | 2. Personal data form -<br>Name*<br>Surname*<br>Title<br>Position in company<br>Telephone*<br>Mobile<br>Fax<br>E-mail*<br>Email PEC | John<br>Smith<br>Select a value ✓<br>003962382033<br>003962382033<br>alessandro.aresu@er |                                |
|                                                                                         | Personal data form - Name* Surname* Title Position in company Telephone* Mobile Fax E-mail* Email PEC                               | John<br>Smith<br>Select a value V<br>003962382033<br>003962382033<br>alessandro.aresu@et |                                |

The "**References**" form must be filled out with the list of the works/suppliers executed by the company for Enel or for third parties during the last three years and including, optionally, also the yearly turnover for the selected Merchandise Group. Click on "Add new" to enter a new reference.

| onow the path                                           |                                                            |                                                                  | Registration / Qualification                                                                  |
|---------------------------------------------------------|------------------------------------------------------------|------------------------------------------------------------------|-----------------------------------------------------------------------------------------------|
| Contact<br>References                                   | Unique Company Code (UCC)<br>47224<br>RFQ number<br>301382 | Company name<br>Test Company<br>Merchandise Group code<br>FECA07 | RFQ activated as<br>Single<br>Merchandise Group description<br>Normal thermoplastic LV cables |
| Certifications<br>Attachments                           | Questionnaire completion: 25%                              | id                                                               | Tips on completing the form                                                                   |
| Legend                                                  | Form: References                                           |                                                                  |                                                                                               |
| Form completed<br>Form to be completed<br>Optional form | Currency Euro                                              | Amount 1,00                                                      | 0,000.00 Reference 2014                                                                       |
|                                                         |                                                            |                                                                  |                                                                                               |
|                                                         | SAVE                                                       | j                                                                | CANCEL                                                                                        |

| Legend                                 | Form: References                           |                        |                             |
|----------------------------------------|--------------------------------------------|------------------------|-----------------------------|
| Form completed<br>Form to be completed |                                            |                        |                             |
| Optional form                          | C Detail reference                         |                        | Fields marked * are mandato |
|                                        | Client*                                    | 4 - Other              | ~                           |
|                                        | Client name                                |                        |                             |
|                                        | Description of activities carried out<br>* | Delivery of services   |                             |
|                                        | Place of performance *                     | Italy                  |                             |
|                                        | Performance of work / supply *             | Sole executor/supplier | ✓ 💭                         |
|                                        | Amount *                                   | 500,000.00             |                             |
|                                        | Currency                                   | Euro                   | ~                           |
|                                        | Contract number                            |                        |                             |
|                                        | Contract date                              |                        |                             |
|                                        | % of work / service / supply invoiced      | 100                    |                             |
|                                        | Start date of work / supply *              | 09/06/2014             |                             |
|                                        | End date of work / supply                  |                        |                             |
|                                        |                                            |                        |                             |
|                                        | SAVE                                       |                        | CANCEL                      |
|                                        | BACK                                       |                        |                             |

You must enter at least one reference to be able to go ahead with the completion of the questionnaire. It is also possible to delete a reference, but to do so it is necessary to have inserted at least another one. Click on "Save" and then on "Forward".

| Jnique Company Code (UCC)<br>17224<br>RFQ number<br>201382<br>Questionnaire completion: 50<br>The form has to be completed<br>Form: References<br>1. Turnover for Merch | Company name<br>Test Company<br>Merchandise Group<br>FECA07 | RFQ activated<br>Single<br>Merchandise G<br>Normal thermop                                       | as<br>Group description<br>plastic LV cables                                                                                                    |
|----------------------------------------------------------------------------------------------------|-------------------------------------------------------------|--------------------------------------------------------------------------------------------------|----------------------------------------------------------------------------------------------------|
| Questionnaire completion: 50<br>The form has to be completed<br>The form: References<br>1. Turnover for Merch                                                           | andise Group —                                              | Tips o                                                                                           | on completing the form                                                                                                    |
| The form has to be completed                                                                                                    | andise Group —                                              | Tips o                                                                                           | on completing the form                                                                                                    |
| orm: References                                                                                                    | andise Group —                                              |                                                                                                  |                                                                                                    |
| 1. Turnover for Merch                                                                                                    | andise Group —                                              |                                                                                                  |                                                                                                    |
| Currency Euro                                                                                                    | Amount                                                      | 1,000,000.00                                                                                     | Reference 2014                                                                                                    |
| ADD NEW                                                                                                    |                                                             | · · · · · · · · · · · · · · · · · · ·                                                            |                                                                                                    |
| 4 - Other Delivery                                                                                                    | of services 500,000.00                                      | Start date End date 0 09/06/2014                                                                 | 100                                                                                                    |
|                                                                                                    | ADD NEW<br>Date Client Name A<br>4 - Other Delivery         | SAVE<br>ADD NEW<br>Date Client Name Activity Amount<br>4 - Other Delivery of services 500,000.00 | SAVE     CANCEL       ADD NEW     ADD NEW       Date     Client     Name     Activity     Amount     Start date     End date       4 - Other     Delivery of services     500,000.00     09/06/2014 |

The **Certifications** form informs which certifications are possessed by the supplier and, if so, which ones. The official documents attesting the certifications possessed must be uploaded into the request as well in electronic format (PDF, JPG, PNG):

| llow the path                        |                                                      |                                            | Registration / Qualification            |
|--------------------------------------|------------------------------------------------------|--------------------------------------------|-----------------------------------------|
|                                      | Unique Company Code (UCC)                            | Company name                               | RFO activated as                        |
| ontact                               | 47224 T                                              | Test Company<br>Merchandise Crown code     | Single<br>Merchandise Group description |
| eferences                            | 301382 F                                             | FECA07                                     | Normal thermoplastic LV cables          |
| ertifications                        | Questionnaire completion: 50%                        |                                            |                                         |
| tachments                            | The form has to be completed                         |                                            | 🗟 Tips on completing the for            |
| Legend                               | Form: Certifications                                 |                                            |                                         |
| orm completed<br>orm to be completed |                                                      |                                            |                                         |
| ptional form                         | 1. Environment                                       |                                            |                                         |
|                                      | Do you have an Environmental<br>Management System? * | Yes - Certified 🗸                          | ]🗭                                      |
|                                      | If yes, specify the reference<br>legislation         | UNI EN ISO 14001                           | ~                                       |
|                                      | Upload certification                                 |                                            |                                         |
|                                      | Do you have a Quality Manageme                       | ent Yes - Certified 🗸                      | ]@                                      |
|                                      | If yes, specify the reference                        | UNI EN ISO 9001 V                          | 1                                       |
|                                      | Upload certification                                 |                                            |                                         |
|                                      | 3. Safety                                            | unt la la la la la la la la la la la la la |                                         |
|                                      | System?<br>If yes, specify the reference             | BS OHSAS 18001 V                           | ]=                                      |
|                                      | Upload certification                                 | B                                          |                                         |
|                                      | 4. Notes                                             |                                            |                                         |

The **Consortia/TCG** form is present only in case you have chosen to begin the process of scouting / qualification as an agent of TCG or Head of Consortium (for more detailed information about this form go to the section: *7. Portal Registration for Complex Suppliers*).

| Country<br>Contact                                                | Unique Company Code (UCC)<br>47224<br>RFQ number<br>301384                                                                                                    | Company name<br>Test Company<br>Merchandise Group code<br>FECA02 | RFQ activated as<br>Mandatory of TCG<br>Merchandise Group description<br>HV cables insulated with elastomers |
|-------------------------------------------------------------------|----------------------------------------------------------------------------------------------------|------------------------------------------------------------------|----------------------------------------------------------------------------------------------------|
| Certifications                                                    | Questionnaire completion: 66                                                                                                    | %                                                                | ips on completing the form                                                                                   |
| Attachments                                                       | Form: Temporary                                                                                                    | Company Group                                                    |                                                                                                    |
| Legend<br>Form completed<br>Form to be completed<br>Optional form | 1. Select the type of T         You can choose between Ho         TCG Type         Select a value         2. Attach the association         Download the fac-simile and         Grouping act | CG<br>rizontal and Vertical                                      | ent                                                                                                    |
|                                                                   | Company Tasks<br>Name performed                                                                                                    | % Completion<br>activity status                                  | Included RFQ Included Number                                                                                 |

Finally in the **Documentation** form, it is possible to upload documents deemed useful for Enel for the evaluation of the request. For some MG will instead be mandatorily required to enter the General / Technical attachment.

| ollow the path                        |                                                                                                    |                                                                          | Regist     | ration ,                | / Qualif        | ication    |  |
|---------------------------------------|----------------------------------------------------------------------------------------------------|--------------------------------------------------------------------------|------------|-------------------------|-----------------|------------|--|
| Contrat                               | Unique Company Code (UCC)                                                                                                    | Company name                                                             | RFQ a      | ctivated                | as              |            |  |
| Contact                               | 47224<br>REO number                                                                                                    | Test Company<br>Marchandisa Crown code                                   | Single     | Single                  |                 |            |  |
| References                            | 301382 FECA07                                                                                                    |                                                                          |            | al thermo               | plastic LV (    | ables      |  |
| Certifications                        | Questionnaire completion: 100                                                                                                    | 1%                                                                       |            |                         |                 |            |  |
| Attachments                           | The form is completed                                                                                                    |                                                                          | 5          | Tips on (               | completing      | , the form |  |
| Send the<br>Questionnaire             | 1. General attachments     List of documents to read and     documents must be always d                                                                                                    | o<br>d eventually to fill out and uplo<br>ownloaded locally and the uplo | oad in the | e system.<br>the system | Warning t<br>m. | he         |  |
| C                                     | Des                                                                                                    | cription                                                                 |            | Downloa                 | d Upload        | View       |  |
| Form to be completed<br>Optional form | Legal requirements                                                                                                    |                                                                          |            | đ                       |                 |            |  |
|                                       | Allegato ALFL - Test (ENG) *                                                                                                    |                                                                          | 1          | 4                       |                 | Q          |  |
|                                       | ECO-FIN Requirements                                                                                                    |                                                                          |            | 4                       |                 |            |  |
|                                       | 2. Technical attachments<br>List of documents to read and eventually to fill out and upload in the system. Warning the<br>documents must be always downloaded locally and the uploaded in the system. |                                                                          |            |                         |                 |            |  |
|                                       | Description                                                                                                    |                                                                          |            |                         | d Upload        | View       |  |
|                                       | Technical Requirement                                                                                                    |                                                                          |            | 4                       |                 |            |  |
|                                       | - Free attachments                                                                                                    | I to verify the supplier's fulfilm                                       | ent of re  | quiremen                | ts.             |            |  |
|                                       | Attach documentation needed                                                                                                    |                                                                          |            |                         |                 |            |  |

If you have selected a Merchandise Group of Scouting (or, in case of mixed Scouting / Qualification group, and the Scouting process has been chosen), the questionnaire ends here.

| Contact       Unique Company Code (UCC)<br>47224       Company name<br>Test Company       RFQ activated as<br>Single         References       Attachments       Merchandise Group code<br>Send the       Merchandise Group code<br>FECA07       Merchandise Group description<br>Normal thermoplastic LV cables | Follow the path                     |                                                            |                                                                  | Registration / Qualificati                                                                    |
|----------------------------------------------------------------------------------------------------|-------------------------------------|------------------------------------------------------------|------------------------------------------------------------------|-----------------------------------------------------------------------------------------------|
| Attachments Questionnaire completed!                                                                                                    | Contact<br>References               | Unique Company Code (UCC)<br>47224<br>RFQ number<br>301382 | Company name<br>Test Company<br>Merchandise Group code<br>FECA07 | RFQ activated as<br>Single<br>Merchandise Group description<br>Normal thermoplastic LV cables |
|                                                                                                    | Attachments                         | Questionnaire com                                          | pleted!                                                          |                                                                                               |
|                                                                                                    | Send the<br>Questionnaire<br>Legend |                                                            | Send the                                                         | h                                                                                             |

A message confirming the successful sending of the request completes the registration

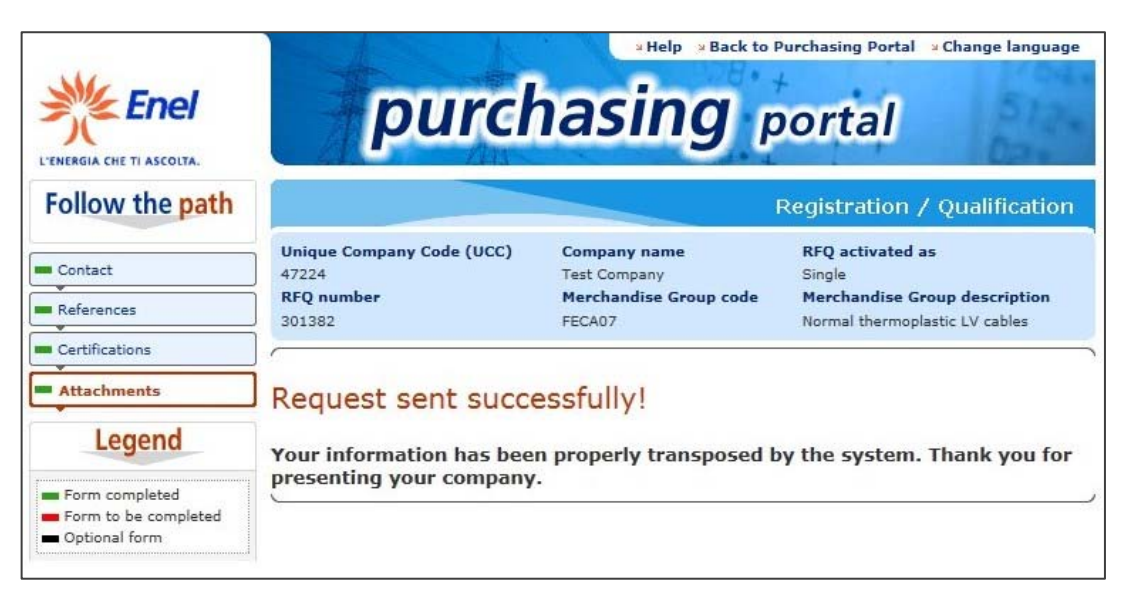

Entering MyHome, the supplier wll be able to:

- ✓ View the information entered into the questionnaire, clicking on "View questionnaire";
- ✓ Modify the contact associated to the Scouting/Qualification request, by choosing the option "Contact Changing" from the "General Request" menu;
- ✓ In case of Qualification Process, complete the expected questionnaire;
- ✓ Extend the Scouting request for that MG to another country (nation), choosing the option "Company Qualification Extension" from the "General Request" menu in the Scouting/Qualification section in myHome.

This option is available for both the Scouting and the Qualification requests, but only when the status of the request allows it (Registered, "RFQ Sent" and the following ones).

| Action                | Request<br>type | Merch.<br>group | Req. State<br>Int Class | Expiration<br>Date | Req.<br>ID | Manager | General Requests                                                         | CUI                                                   |
|-----------------------|-----------------|-----------------|-------------------------|--------------------|------------|---------|--------------------------------------------------------------------------|-------------------------------------------------------|
| view<br>questionnaire | Single          | FECA07<br>AU_IT | Registered              | )                  | 301366     | aless   | Choose<br>Contact Changing<br>Country Extension<br>Company Qualification | Extension                                             |
|                       |                 |                 |                         |                    |            |         |                                                                          | Country<br>Province<br>Postal Code<br>City<br>Address |
| <b>2/2</b>            |                 |                 |                         |                    |            | Start i | new request                                                              | Telephone<br>Fax<br>Web Site                          |

After selecting "**Company Qualification Extension**", and clicking on "**Start new request**" the following form opens, where you can select the companies over which address the extension of the application for Scouting / Qualification.

It is necessary to recompile the sheets of the questionnaire expected for the localisation selected, even though some fields will be automatically filled with what was entered in the previous request for Scouting / Qualification.

| Qualification           | n Extensi                                                                                                    | g port                                                                                                    | al                                                                                                    | 5124                                                                                                    |
|-------------------------|----------------------------------------------------------------------------------------------------|----------------------------------------------------------------------------------------------------|----------------------------------------------------------------------------------------------------|----------------------------------------------------------------------------------------------------|
| Qualification           | Extensi                                                                                                    | <b>9 port</b>                                                                                                    | al                                                                                                    | 21                                                                                                    |
| Qualification           | 1 Extensi                                                                                                    | ion                                                                                                    |                                                                                                    |                                                                                                    |
| Qualification           | n Extensi                                                                                                    | ion                                                                                                    |                                                                                                    |                                                                                                    |
| ntina (Costanera - Edes | , LACCING                                                                                                    |                                                                                                    |                                                                                                    |                                                                                                    |
| ntina (Costanera - Edes | 3                                                                                                    |                                                                                                    |                                                                                                    |                                                                                                    |
| ntina (Costanera - Edes |                                                                                                    |                                                                                                    |                                                                                                    |                                                                                                    |
|                         | sur)                                                                                                    |                                                                                                    |                                                                                                    |                                                                                                    |
| le (Ampla, Coelce)      |                                                                                                    |                                                                                                    |                                                                                                    |                                                                                                    |
| , Chilectra             |                                                                                                    |                                                                                                    |                                                                                                    |                                                                                                    |
| nbia (Emgesa, Codensa   | a, Cundinamarca                                                                                                    | ı)                                                                                                    |                                                                                                    |                                                                                                    |
| (Edegel, Edelnor)       |                                                                                                    |                                                                                                    |                                                                                                    |                                                                                                    |
| 1                       |                                                                                                    |                                                                                                    |                                                                                                    |                                                                                                    |
| ower                    |                                                                                                    |                                                                                                    |                                                                                                    |                                                                                                    |
| Russia                  |                                                                                                    |                                                                                                    |                                                                                                    |                                                                                                    |
| 3                       |                                                                                                    |                                                                                                    |                                                                                                    |                                                                                                    |
| ektrarne - Slovakia     |                                                                                                    |                                                                                                    |                                                                                                    |                                                                                                    |
|                         |                                                                                                    |                                                                                                    |                                                                                                    |                                                                                                    |
| e<br>J<br>ir<br>P       | e, Chilectra<br>ombia (Emgesa, Codensi<br>u (Edegel, Edelnor)<br>in<br>Power<br>- Russia<br>ila<br>Elektrarne - Slovakia | e, Chilectra<br>ombia (Emgesa, Codensa, Cundinamarca<br>u (Edegel, Edelnor)<br>in<br>Power<br>- Russia<br>ila<br>Elektrarne - Slovakia | e, Chilectra<br>ombia (Emgesa, Codensa, Cundinamarca)<br>u (Edegel, Edelnor)<br>in<br>Power<br>- Russia<br>ila<br>Elektrarne - Slovakia | e, Chilectra<br>xmbia (Emgesa, Codensa, Cundinamarca)<br>u (Edegel, Edelnor)<br>in<br>Power<br>- Russia<br>ila<br>Elektrarne - Slovakia |

If instead the merchandise group features the Scouting route as well as the Qualification one, it's necessary to choose the desired route before sending the questionnaire:

| Follow the path                                                                         |                                                                                                    |                                                                                      | Registration / Qualification                                                                       |  |  |
|-----------------------------------------------------------------------------------------|----------------------------------------------------------------------------------------------------|--------------------------------------------------------------------------------------|----------------------------------------------------------------------------------------------------|--|--|
| Country<br>Contact                                                                      | Unique Company Code (UCC)<br>36398<br>RFQ number<br>301103                                                                                                    | <b>Company name</b><br>Super Elite s.r.l.<br><b>Merchandise Group code</b><br>FECA03 | RFQ activated as<br>Single<br>Merchandise Group description<br>LV cables insulated with elastomers |  |  |
| Certifications                                                                          | Questionnaire cor                                                                                                    | npleted!                                                                             |                                                                                                    |  |  |
| Attachments                                                                             |                                                                                                    |                                                                                      |                                                                                                    |  |  |
| Send the Questionnaire                                                                  | For this Merchandise Group it is expected the possibility by<br>the supplier to choose whether to proceed with the<br>qualification process or limit itself to the presentation of the<br>Company<br>In the first case, you have to select <b>Qualification</b> and wait<br>for the communication by email by Enel, carrying the<br>invitation to go back to the online qualification procedure to<br>complete the procedure At the and of the qualification |                                                                                      |                                                                                                    |  |  |
| Legend                                                                                  |                                                                                                    |                                                                                      |                                                                                                    |  |  |
| <ul> <li>Form completed</li> <li>Form to be completed</li> <li>Optional form</li> </ul> | complete the procedure. At the end of the qualification<br>process the outcome of the evaluation will be communicated<br>which in case of fitness will allow the supplier to be placed in<br>the List of Enel's qualified companies.<br>In the second case, you have to select <b>Scouting</b> to supply<br>useful data is a order to access the company to Eacl                                                                                             |                                                                                      |                                                                                                    |  |  |
|                                                                                         | useful data in order to present the company to Enel. Qualification                                                                                                    |                                                                                      |                                                                                                    |  |  |
|                                                                                         | O Scoutir                                                                                                    | 9                                                                                    |                                                                                                    |  |  |
|                                                                                         |                                                                                                    | Send the Questionnaire                                                               |                                                                                                    |  |  |

Choosing "Qualification", or in case of a merchandise group active only for Qualification, after a positive evaluation of the data provided and of the documents uploaded in the questionnaire, the supplier is informed of the approval through an e-mail containing an invitation to continue with the "Qualification Contribution" form.

N.B. This form will be present only if specifically expected in the qualification notice published in the Official Journal of the European Union:

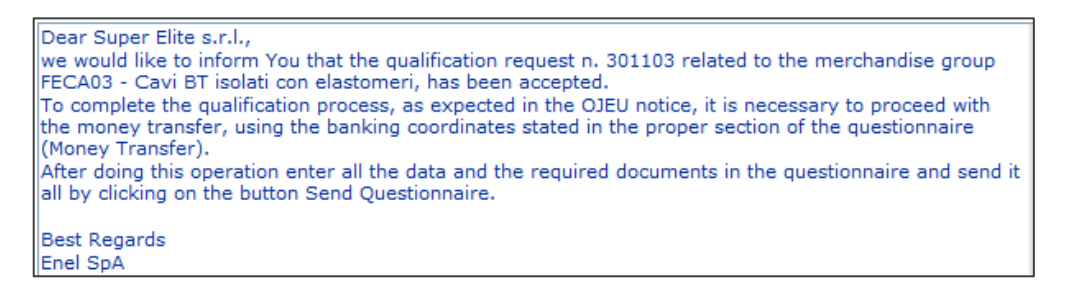

Accessing myHome the supplier can now continue with the second part of the questionnaire by clicking on "Proceed with Money Transfer" (if the money transfer is not expected there will be written "Complete Questionnaire")

| Scoutin                           | g/Qualif        | ication         |                           |                    |            |         |         | Demo     |
|-----------------------------------|-----------------|-----------------|---------------------------|--------------------|------------|---------|---------|----------|
| Action                            | Request<br>type | Merch.<br>group | Req. State<br>Int Class   | Expiration<br>Date | Req.<br>ID | Manager | General | Requests |
| Proceed<br>with.money<br>transfer | Single          | FECA03          | Pre<br>Candidate          |                    | 301103     | pierl   | Choose  | Ţ        |
| Complete<br>questionnaire         | Sing            | FMGE05          | Candidate                 |                    | 301102     | pierl   | Choose  | T        |
| Complete<br>questionnaire         | Single          | FEER03          | Candidate                 |                    | 301070     | pierl   | Choose  | Ţ        |
| View<br>questionnaire             | Single          | LELE05          | Registered                |                    | 301065     | pierl   | Choose  | -        |
| Wait<br>evaluation<br>result      | Single          | FMGE05          | Evaluation in<br>progress |                    | 301064     | pierl   | Choose  |          |

So that the "Qualification Contribution" form (or "Bank Transfer" form) to be filled out will appear:

| Seguir el camino                                                                              |                                                                                                    |                                                                                                    | Scouting / Calificación                                                                                                    |
|-----------------------------------------------------------------------------------------------|----------------------------------------------------------------------------------------------------|----------------------------------------------------------------------------------------------------|----------------------------------------------------------------------------------------------------|
| País     Contacto     Referencias                                                             | Código Único de Empresa (CUI)<br>36398<br>Identificador Solicitud<br>301103                                                                                                    | Razón Social<br>Super Elite s.r.l.<br>Código grupo materiales<br>FECA03                                                                                                    | Solicitud activada como<br>Unico<br>Descrip. grupo materiales<br>Cables aislados con elastómeros para BT                                                                                                    |
| Certificaciones                                                                               | La ficha se debe completar                                                                                                    |                                                                                                    | 🗟 Sugerencias para ingresar la ficha                                                                                                    |
| Unidades Operativas     Datos técnico     económicos                                          | Ficha: Transferenc                                                                                                    | ia bancaria                                                                                                    |                                                                                                    |
| Documentación     Leyenda     Ficha completada     Ficha para completar     Ficha facultativa | El abajo firmante,<br>El representante legal de la em<br>"Requisitos para la admisión a<br>empresa posee los requisitos s<br>Grupo Comercial Suministro de<br>unipolar, bipolar y cuatro polos<br>elástico de caucho de etileno p<br>Declara haber pagado el impor<br>transferencia bancaria (para las<br>Interbank Financial Telecommu<br>bancaria n. IBAN: IT78 H 02000<br>Margherita, 137 - 00198 Roma,<br>Grandi Clienti - Piazzale dell'Int<br>Fecha transferencia bancaria ()<br>SEPA ()<br>Número CRO<br>Dicha transferencia tendrá nece<br>número IVA (NIF), el identificat<br>razón del pago ("gastos de des<br>adjuntar recibo de la transferencia | npresa Super Elite s.r.l. , tr<br>al proceso de calificación",<br>ciolicitados por ENEL para a<br>cables de baja tensión co<br>aislados con elastómeros<br>conciento (HEPR) o concént<br>te debido, así como indica<br>s empresas extranjeras vía<br>unications; código BIC UNC<br>8 05351 000030050138, ir<br>, Número IVA (NIF) 06377<br>dustria, 46 - 00144 Roma.<br>1/03/2012 | ras haber leído las fichas relativas a los<br>declara, bajo su responsabilidad, que la<br>cceder al proceso de calificación para el<br>n tensión nominal Uo / U = 0,6 / 1 kV,<br>, en los tipos: aislados con al to módulo<br>rica y no concéntrica con la cruz-l.<br>Ido en la tabla de abajo, a través de<br>a SWIFT: Society for Worldwide<br>RITMMMCS) en la cuenta corriente<br>ritestada a <b>Enel Servizi SRL - Via Regina</b><br><b>7691008</b> , en Unicredit Group Filiale<br>a denominación o razón social, dirección,<br>a moneda fija para el beneficiario y la<br>ción"). Se compromete, finalmente, a<br>usado. |

Therefore, only when expected, the supplier will have to make a payment for the amount of:

- ✓ 1500 euros + VAT, in case of first qualification or in case of mandatary of TCG or Head of Consortium
- ✓ 1000 euros + VAT, from the second qualification onwards or in case of Assigner of a TCG or Associate of a Consortium

In the Payment form the receipt of the payment has to be uploaded in electronic format (PDF or JPG) and the traceability information about the payment (CRO or TRN).

The "**Operational Units**" form lists the operational departments and their features and must be completed with at least one office:

| Follow the path                                                                                   |                                                 |              |                                                                  |         | Regist                                       | ration / Qu                                    | alifica                    | ition    |
|---------------------------------------------------------------------------------------------------|-------------------------------------------------|--------------|------------------------------------------------------------------|---------|----------------------------------------------|------------------------------------------------|----------------------------|----------|
| Country<br>Contact                                                                                | Unique Company<br>36398<br>RFQ number<br>301103 | Code (UCC)   | Company name<br>Super Elite s.r.l.<br>Merchandise Grou<br>FECA03 | up code | RFQ actin<br>Single<br>Merchane<br>LV cables | vated as<br>dise Group des<br>s insulated with | <b>ription</b><br>elastorr | iers     |
| References                                                                                        | Questionnaire co                                | mpletion: 62 | %                                                                |         |                                              |                                                |                            |          |
| Certifications                                                                                    | 🔡 The form has                                  | to be comple | ted                                                              |         | 5                                            | Tips on compl                                  | eting th                   | e form   |
| Qualif.contribution     Technical Questionnaire     Operational Units     Technical economic data | Form: Ope                                       | erationa     | l Departme                                                       | ents    |                                              |                                                |                            |          |
| Attachments                                                                                       | Address                                         | Town         | Postcode                                                         | Provi   | nce                                          | Country                                        | 2                          | <u>`</u> |
| Legend<br>Form completed<br>Form to be completed<br>Optional form                                 | ВАСК                                            |              |                                                                  |         |                                              |                                                |                            |          |

As first operational department, the system will show the address provided during the registration phase as legal address. If this is the only office, it will be enough to select the establishment type (commercial, productive) and specify the activity carried out:

|                                             | Form: Operational Dena                                        | rtments                                                                                         |
|---------------------------------------------|---------------------------------------------------------------|-------------------------------------------------------------------------------------------------|
| <ul> <li>Technical Questionnaire</li> </ul> | form. operational bepa                                        | linents                                                                                         |
| Operational Units                           |                                                               |                                                                                                 |
| Technical economic data                     | The fields marked with ^ are                                  | Fields marked * are mandatory<br>only mandatory for suppliers with a registered office in Italy |
| <ul> <li>Attachments</li> </ul>             | Eait                                                          |                                                                                                 |
| Legend                                      | Information about the production plant<br>Establishment Type* | Select a value                                                                                  |
| Form completed                              | Country*                                                      | Commercial Office                                                                               |
| Optional form                               | Province^                                                     | ROMA                                                                                            |
|                                             | Postcode^                                                     | 00100                                                                                           |
|                                             | Town*                                                         | Roma                                                                                            |
|                                             | Address*                                                      | Via Vai 69                                                                                      |
|                                             | Telephone*                                                    | 11111111111                                                                                     |
|                                             | Fax*                                                          | 11111111111                                                                                     |
|                                             | E-mail*                                                       | pierluigi.bigotti@enel.com                                                                      |
|                                             | Surface area of offices (sq.m.)                               |                                                                                                 |
|                                             | Surface area of covered storage units (sq.m.)                 |                                                                                                 |
|                                             | Surface area of production plants<br>(sq.m.)                  |                                                                                                 |
|                                             | Uncovered areas (sq.m.)                                       |                                                                                                 |
|                                             | Total of all areas (sq.m.)                                    |                                                                                                 |
|                                             | Personnel (last year average)                                 |                                                                                                 |
|                                             | Type of activity*                                             | ۸<br>۲                                                                                          |

The office will be added to the list. In case of more than one office to be entered click on "Add New", otherwise click on "Forward" to move to the next step of the questionnaire.

| Follow the path                                                   |                                                 |               |                                                                  | Regis                                         | tration / Qu                                        | alifica                    | itior  |
|-------------------------------------------------------------------|-------------------------------------------------|---------------|------------------------------------------------------------------|-----------------------------------------------|-----------------------------------------------------|----------------------------|--------|
| Country<br>Contact                                                | Unique Company<br>36398<br>RFQ number<br>301103 | Code (UCC)    | Company name<br>Super Elite s.r.l.<br>Merchandise Grou<br>FECA03 | RFQ ac<br>Single<br>up code Mercha<br>LV cabl | tivated as<br>ndise Group desc<br>es insulated with | <b>ription</b><br>elastorr | hers   |
| References                                                        | Questionnaire co                                | ompletion: 75 | 96                                                               |                                               |                                                     |                            |        |
| <ul> <li>Certifications</li> </ul>                                | 📄 📑 The form is d                               | ompleted      |                                                                  | E.                                            | Tips on compl                                       | eting th                   | e forr |
| Technical Questionnaire Operational Units Technical economic data | Form: Ope                                       | erationa      | l Departme                                                       | ents                                          |                                                     |                            |        |
| Attachments                                                       | Address                                         | Town          | Postcode                                                         | Province                                      | Country                                             |                            | ×      |
| Legend                                                            | Via Vai 69                                      | Roma          | 00100                                                            | RM                                            | ITALY                                               |                            |        |
| Form completed Form to be completed                               | ВАСК                                            |               |                                                                  |                                               |                                                     | FORM                       | WAR    |

In the "**Technical Economic Data**" form it is necessary to select the bookkeeping document of reference, the month of balance closure and the year of the last balance sheet. For last balance sheet year we intend the balance closed in any of the dates listed in the field. For example, for the 2013 balance we intend the balance closed on December 31 2013, but also the balance closed on a different date (March 31 2013, June 30 2013, September 30 2013):

| Follow the path                                                   |                                                                                                    |                                                                                                    | Registration / Qualification                                                                       |
|-------------------------------------------------------------------|----------------------------------------------------------------------------------------------------|----------------------------------------------------------------------------------------------------|----------------------------------------------------------------------------------------------------|
| Country                                                           | Unique Company Code (UCC)<br>36398<br>RFQ number<br>301103                                                                                                    | Company name<br>Super Elite s.r.l.<br>Merchandise Group code<br>FECA03                                                                                           | RFQ activated as<br>Single<br>Merchandise Group description<br>LV cables insulated with elastomers |
| References                                                        | Questionnaire completion: 87                                                                                                    | %                                                                                                    |                                                                                                    |
| Certifications                                                    | The form is completed                                                                                                    |                                                                                                    | 🗟 Tips on completing the form                                                                      |
| Qualif.contribution     Technical Questionnaire                   | Form: Technical e                                                                                                    | conomic data                                                                                                    |                                                                                                    |
| Operational Units     Technical economic     data     Attachments | 1. Select the type of do                                                                                                    | ent                                                                                                    |                                                                                                    |
| Legend<br>Form completed<br>Form to be completed<br>Optional form | 1. Ordinary financial statem<br>Select a value<br>2. Financial statement in sh<br>3. Financial statement in sh<br>3. End of the year bookkeep<br>4. Balance sheet not availab<br>2. Balance Sheet | ent (ex. Art. 2423 e segg. c.<br>ent (ex. Art. 2423 e segg. c.<br>ort form (ex. Art. 2435 bis c.<br>oing situation (inventory and<br>ole / bookkeeping situation | c.)<br>c.)<br>total profits and losses ex. Art. 2217 c.c)                                          |
|                                                                   | Month of balance closure                                                                                                    | 31-DEC 💌                                                                                                    |                                                                                                    |
|                                                                   | Year of last balance sheet                                                                                                    | 2011 💌 🗭                                                                                                    |                                                                                                    |
|                                                                   | Currency                                                                                                    | Euro                                                                                                    | X                                                                                                  |

For each year some dimensional information has to be entered as well as percentage of al location of the revenue per client for the last three years (only if the company is more than three years old, otherwise only the data regarding the company activity since the creation):

| Net revenue for<br>financial year | 2011<br>300,000.00 | 2010 |      | 2009 |         |
|-----------------------------------|--------------------|------|------|------|---------|
|                                   | 2011               | 2010 |      | 2009 |         |
| Yearly average Staff              | 75                 |      |      |      |         |
| Cost of Staff                     | 2011<br>100,000.00 | 2010 |      | 2009 |         |
| Clients 🗭 —                       |                    | 2011 | 2010 | 2009 | average |
| 1 - Enel Group                    |                    | %    | %    | %    | 100 %   |
|                                   |                    | 2011 | 2010 | 2009 | average |
| 2 - Industry                      |                    | %    | %    | %    | %       |
|                                   |                    | 2011 | 2010 | 2009 | average |
| 3 - Utilities                     |                    | %    | %    | %    | %       |
|                                   |                    | 2011 | 2010 | 2009 | average |
| 4 - Other                         |                    | %    | %    | %    | %       |
|                                   |                    |      |      |      |         |

Now click on "Save".

Finally, it is necessary to enter the allocation of the revenue related to the merchandise group of the request (in absolute values), related to the same period:

| 5. Activity 🗭 🚽                                                                                                    |                                               |                         |                          |                                  |                     | Detail                                       |                    |                   |      |
|----------------------------------------------------------------------------------------------------|-----------------------------------------------|-------------------------|--------------------------|----------------------------------|---------------------|----------------------------------------------|--------------------|-------------------|------|
| Report for each mechandise gruop subj<br>Revenues. The sum of the stated amo<br>the stated value of the yearly net rever | ect to qualificat<br>unts for each m<br>uues. | on the sh<br>erchandise | are part o<br>e group ca | f the managem<br>n not exceed in | ent net<br>any case | GM Code*                                     | FECA03             |                   |      |
|                                                                                                    |                                               |                         | -                        |                                  |                     | GM Description                               | LV cables insulate | d with elastomers |      |
| Activity                                                                                                    | 2011                                          | 2010                    | 2009                     | aver.                            | 🛛 🗋                 | Net                                          | 2011               | 2010              | 2000 |
| FECA03 - LV cables insulated with<br>elastomers                                                                          | 0.00                                          | 0.00                    | 0.00                     | 0.00                             | 0                   | Total residual net revenue                   | 225,000.00         | 0.00              | 0.00 |
| FMGE05 - Filters for air and other<br>gases                                                                              | 75,000.00                                     | 0.00                    | 0.00                     | 25,000.00                        |                     | Specific revenue in the<br>Merchandise Group | 30,000.00          | 0.00              | 0.00 |
| Others                                                                                                    | 225,000.00                                    | 0.00                    | 0.00                     | 225,000.00                       |                     |                                              |                    |                   |      |
| Total                                                                                                    | 300,000.00                                    | 0.00                    | 0.00                     | 300,000.00                       |                     |                                              |                    |                   |      |
|                                                                                                    |                                               |                         |                          |                                  |                     | SAVE                                         |                    | BAG               | СК   |

The total amount of the revenues declared for each merchandise group must not exceed in any case the total yearly revenue declared.

Clicking on "Forward" the data will be saved and the supplier can proceed to the next form

<u>WARNING</u>: the information related to the document and to the balance closure period will not be editable anymore once they are saved, for this reason the system allows one last chance of modifying them:

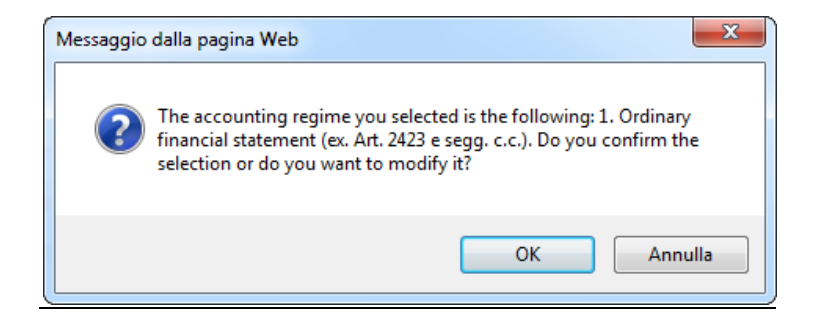

Once the OK is given the data can not be modified anymore.

In the last form, the "Documentation" one, all the information required for the request has to be uploaded:

| Follow the path                                                                                                    |                                                                                                    |                                                                                                    | Regist                                                                            | ration ,                                                                                                    | / Quali                                                                                               | ficatio                                                     |
|----------------------------------------------------------------------------------------------------|----------------------------------------------------------------------------------------------------|----------------------------------------------------------------------------------------------------|-----------------------------------------------------------------------------------|----------------------------------------------------------------------------------------------------|----------------------------------------------------------------------------------------------------|-------------------------------------------------------------|
| Unique Compa                                                                                                    | ny Code (UCC) Company                                                                                                    | name                                                                                                    | RFQ acti                                                                          | vated as                                                                                                    |                                                                                                    |                                                             |
| Country 36398<br>RFO number                                                                                                    | Super Elit<br>Merchano                                                                                                    | te s.r.l.<br>dise Group code                                                                              | Single<br>Merchan                                                                 | dise Grou                                                                                                    | descript                                                                                              | ion                                                         |
| Contact 301103                                                                                                    | FECA03                                                                                                    |                                                                                                    | LV cable                                                                          | s insulated                                                                                                    | with elas                                                                                             | tomers                                                      |
| References Questionnair                                                                                                    | completion: 87%                                                                                                    |                                                                                                    |                                                                                   |                                                                                                    |                                                                                                    |                                                             |
| Certifications                                                                                                    | has to be completed                                                                                                    |                                                                                                    | G                                                                                 | Tips on o                                                                                                    | ompleting                                                                                             | g the for                                                   |
| Qualif.contribution                                                                                                    |                                                                                                    |                                                                                                    |                                                                                   |                                                                                                    |                                                                                                    |                                                             |
| Technical Questionnaire                                                                                                    | attachments ———                                                                                                    |                                                                                                    |                                                                                   |                                                                                                    |                                                                                                    |                                                             |
| Operational Units     List of docu                                                                                                    | ments to read and eventual                                                                                                    | y to fill out and u                                                                                       | pload in the                                                                      | system.                                                                                                    | Warning t                                                                                             | the                                                         |
| Technical economic data                                                                                                    | must be always downloaded                                                                                                    | locally and the up                                                                                        | ploaded in                                                                        | the system                                                                                                    | n.                                                                                                    | 15                                                          |
| Attachments                                                                                                    | Description                                                                                                    |                                                                                                    |                                                                                   | Download                                                                                                    | 1 Upload                                                                                              | View                                                        |
| Conditions of                                                                                                    | suspension or revocation                                                                                                    | \ <b>+</b>                                                                                                |                                                                                   |                                                                                                    |                                                                                                    | D                                                           |
| Legend Catificate di                                                                                                    | on (art.38 subcontracts cod.                                                                                                    | ) ~<br>Il'Accessia della Er                                                                               |                                                                                   |                                                                                                    |                                                                                                    |                                                             |
| Form completed                                                                                                    | enti risultanti dall'anagrafe tr                                                                                                    | ributaria) *                                                                                              |                                                                                   |                                                                                                    |                                                                                                    | Q                                                           |
| Form to be completed DURC *                                                                                                    |                                                                                                    |                                                                                                    | ۵                                                                                 |                                                                                                    |                                                                                                    | Q                                                           |
| Optional form     Shareholding                                                                                                    | structure declaration *                                                                                                    |                                                                                                    | 1                                                                                 | <b>a</b>                                                                                                    |                                                                                                    | Q                                                           |
| Attachment t                                                                                                    | the shareholding structure                                                                                                    | declaration                                                                                               | 1                                                                                 | 4                                                                                                    |                                                                                                    | Q                                                           |
| Ultima Ricevo                                                                                                    | ta Inps (DM10/Uniemens)                                                                                                    | *                                                                                                    | 1                                                                                 |                                                                                                    |                                                                                                    | Q                                                           |
| CCIAA Certifi                                                                                                    | ate with anti-mafia wording                                                                                                    | or Self-certificatio                                                                                      | n * 🛆                                                                             |                                                                                                    |                                                                                                    |                                                             |
| Organization                                                                                                    | chart *                                                                                                    |                                                                                                    | 1                                                                                 |                                                                                                    |                                                                                                    | Q                                                           |
| Historical pro                                                                                                    | ile *                                                                                                    |                                                                                                    | 1                                                                                 |                                                                                                    | -                                                                                                    | Q                                                           |
| 2. EcoFin a<br>List of docu<br>documents                                                                                                    | ttachments<br>ments to read and eventual<br>must be always downloaded                                                                                                    | y to fill out and u<br>locally and the u                                                                  | pload in the                                                                      | e system.<br>the system                                                                                                    | Warning 1<br>n.                                                                                       | the                                                         |
| 2. EcoFin a<br>List of docu<br>documents                                                                                                    | ttachments<br>ments to read and eventuall<br>must be always downloaded<br>Description                                                                                                    | y to fill out and u<br>locally and the u                                                                  | pload in the                                                                      | e system.<br>the system<br>Download                                                                                                    | Warning I<br>n.<br>I Upload                                                                           | the<br>View                                                 |
| 2. EcoFin a<br>List of docu<br>documents<br>Balance shee                                                                                                    | ttachments<br>ments to read and eventual<br>must be always downloaded<br>Description<br>t scheme (2011) *                                                                                                    | y to fill out and u<br>locally and the u                                                                  | pload in the<br>ploaded in<br>V                                                   | e system.<br>the system<br>Download                                                                                                    | Warning f<br>n.<br>Upload                                                                             | the<br>View                                                 |
| 2. EcoFin a<br>List of docu<br>documents<br>Balance shee<br>Management<br>Control organ                                                                                                 | ttachments<br>ments to read and eventual<br>must be always downloaded<br><u>Description</u><br>t scheme (2011) *<br>report (2011) *<br>is report (2011) *                                                                                                    | iy to fill out and u<br>locally and the u                                                                 | pload in the<br>ploaded in                                                        | e system.<br>the system<br>Download                                                                                                    | Warning t<br>n.<br>Upload                                                                             | the<br>View<br>Q<br>Q<br>Q                                  |
| 2. EcoFin a<br>List of docu<br>documents<br>Balance shee<br>Management<br>Control organ<br>3. Technica<br>List of docu<br>documents                                                     | ttachments<br>ments to read and eventual<br>must be always downloaded<br>Description<br>t scheme (2011) *<br>report (2011) *<br>is report (2011) *                                                                                                    | y to fill out and u<br>locally and the u<br>locally and the u<br>y to fill out and u<br>locally and the u | pload in the<br>ploaded in<br>/<br>/<br>/<br>pload in the                         | e system.<br>the system<br>Download                                                                                                    | Warning 1                                                                                             | the<br>Q<br>Q<br>Q                                          |
| 2. EcoFin a<br>List of docu<br>documents<br>Balance shee<br>Management<br>Control organ<br>3. Technica<br>List of docu                                                                  | ttachments<br>ments to read and eventual<br>must be always downloaded<br>Description<br>t scheme (2011) *<br>report (2011) *<br>is report (2011) *<br>al attachments<br>ments to read and eventual<br>must be always downloaded<br>Description                     | y to fill out and u<br>locally and the u<br>locally and the u<br>locally and the u                        | pload in the<br>ploaded in<br>/<br>/<br>/<br>/<br>pload in the<br>pload in the    | e system.<br>the system<br>Download<br>e system.<br>the system<br>Download                                                                             | Warning I<br>n.<br>Upload                                                                             | the<br>View<br>Q<br>Q<br>C<br>C                             |
| 2. EcoFin a<br>List of docu<br>documents<br>Balance shee<br>Management<br>Control organ<br>3. Technica<br>List of docu<br>documents<br>Technical Rev                                    | ttachments<br>ments to read and eventual<br>must be always downloaded<br>Description<br>t scheme (2011) *<br>report (2011) *<br>s report (2011) *<br>l attachments<br>ments to read and eventual<br>must be always downloaded<br>Description                       | y to fill out and u<br>locally and the u<br>locally and the u<br>locally and the u                        | pload in the<br>ploaded in<br>/<br>/<br>/<br>/<br>pload in the<br>ploaded in      | e system. '<br>Download<br>e system<br>the system<br>Download                                                                                          | Warning f                                                                                             | the<br>View<br>Q<br>Q<br>Q<br>Q<br>the<br>View              |
| 2. EcoFin a<br>List of docu<br>documents<br>Balance shee<br>Management<br>Control organ<br>3. Technica<br>List of docu<br>documents<br>Technical Rei<br>Technical For                   | ttachments ments to read and eventual must be always downloaded Description t scheme (2011) * report (2011) * s report (2011) * d attachments ments to read and eventual must be always downloaded Description ulirements m *                                      | iy to fill out and u<br>locally and the u<br>y to fill out and u<br>locally and the u                     | pload in the<br>ploaded in<br>/<br>/<br>/                                         | e system.<br>Download<br>e system.<br>Download                                                                                                    | Warning 1<br>1 Upload<br>2<br>2<br>3<br>4<br>4<br>4<br>4<br>4<br>4<br>4<br>4<br>4<br>4<br>4<br>4<br>4 | the<br>View<br>Q<br>Q<br>Q<br>Q<br>Q<br>C<br>C<br>C<br>View |
| 2. EcoFin a<br>List of docu<br>documents<br>Balance shee<br>Management<br>Control organ<br>3. Technica<br>List of docu<br>documents<br>Technical Re<br>Technical For<br>Staff and Pro   | ttachments ments to read and eventual must be always downloaded Description t scheme (2011) * report (2011) * s report (2011) * dlattachments ments to read and eventual must be always downloaded Description ulirements m * lect activity *                      | y to fill out and u<br>locally and the u<br>y to fill out and u<br>locally and the u                      | pload in the<br>ploaded in<br>/<br>/<br>/<br>pload in the<br>ploaded in           | e system.<br>Download<br>e system.<br>the system<br>bownload<br>d<br>d<br>d<br>d<br>d<br>d<br>d<br>d<br>d<br>d<br>d<br>d<br>d<br>d<br>d<br>d<br>d<br>d | Warning 1<br>Upload<br>Warning 1<br>Upload                                                            | the<br>View<br>Q<br>Q<br>Q<br>Q<br>the<br>View              |
| 2. EcoFin a<br>List of docu<br>documents<br>Balance shee<br>Management<br>Control organ<br>3. Technical<br>List of docu<br>documents<br>Technical For<br>Staff and Pro<br>Staff and Pro | ttachments ments to read and eventual must be always downloaded Description t scheme (2011) * report (2011) * s report (2011) * dlattachments ments to read and eventual must be always downloaded Description ulirements m * lect activity * ments ments attached | y to fill out and u<br>locally and the u<br>y to fill out and u<br>locally and the u                      | pload in the<br>ploaded in<br>/<br>/<br>/<br>pload in the<br>ploaded in<br>/<br>/ | e system.<br>Download<br>e system.<br>the system<br>Download<br>d<br>d<br>d<br>d<br>d<br>d<br>d<br>d<br>d<br>d                                         | Warning 1<br>Upload<br>Warning 1<br>n.<br>Upload                                                      | the View a a a a a a a a a a a a a a a a a a a              |

The required documents are those marked with a yellow triangular icon 4

All the required documents have to be uploaded where there is the template (file to download and upload), by saving first the file on the PC and the uploading it once it has been filled out; the positive outcome of the operation will be confirmed by the presence of the check sign:

| Shareholding structure declaration | * |  | $\bigcirc$ | ) 📥 |  | Q |
|------------------------------------|---|--|------------|-----|--|---|
|------------------------------------|---|--|------------|-----|--|---|

The magnifying glass instead allows the uploaded document to be viewed.

Having uploaded all the required documents, the supplier has finished and can send now the questionnaire for the approval:

| Follow the path                   |                                                                            |                                                                        | Regist                                                   | ration /                            | Qualif                         | ication       |
|-----------------------------------|----------------------------------------------------------------------------|------------------------------------------------------------------------|----------------------------------------------------------|-------------------------------------|--------------------------------|---------------|
| Country<br>Contact                | Unique Company Code (UCC)<br>36398<br>RFQ number<br>301103                 | Company name<br>Super Elite s.r.l.<br>Merchandise Group code<br>FECA03 | <b>RFQ acti</b><br>Single<br><b>Merchan</b><br>LV cables | vated as<br>dise Group<br>insulated | <b>descript</b> i<br>with elas | ion<br>tomers |
| References                        | Questionnaire completion: 100                                              | %                                                                      |                                                          |                                     |                                |               |
| Certifications                    | The form is completed                                                      |                                                                        | Ę                                                        | Tips on co                          | mpleting                       | , the form    |
| Qualif.contribution               |                                                                            |                                                                        |                                                          |                                     |                                |               |
| Technical Questionnaire           | 1. General attachments                                                     |                                                                        |                                                          |                                     |                                |               |
| Operational Units                 | List of documents to read and                                              | eventually to fill out and up                                          | oad in the                                               | system. V                           | Varning t                      | the           |
| Technical economic data           | documents must be always do                                                | ownloaded locally and the up                                           | oaded in 1                                               | Download                            | Unload                         | View          |
| Attachments                       | Condition of suspension or re-                                             | vocation                                                               |                                                          | 4                                   |                                |               |
|                                   | elf-certification (art.38 subcon                                           | tracts cod.) *                                                         | 1                                                        | 4                                   |                                | Q             |
| Send the<br>Questionnaire         | Certificato di regolarità fiscale e<br>(carichi pendenti risultanti dall'a | emesso dall'Agenzia delle Ent<br>anagrafe tributaria) *                | <sup>rate</sup> 🗸                                        |                                     |                                | Q             |
| Legend                            | DURC *                                                                     |                                                                        | 1                                                        |                                     |                                | Q             |
|                                   | Shareholding structure declarat                                            | ion *                                                                  | 1                                                        | 4                                   |                                | Q             |
| Form completed                    | Attachment to the shareholding                                             | structure declaration                                                  | 1                                                        | <b>a</b>                            |                                | Q             |
| <ul> <li>Optional form</li> </ul> | Ultima Ricevuta Inps (DM10/Ur                                              | niemens) *                                                             | 1                                                        |                                     |                                | Q             |
|                                   | CCIAA Certificate with anti-maf                                            | ia wording or Self-certification                                       | * 🗸                                                      |                                     |                                | Q             |
|                                   | Organization chart *                                                       |                                                                        | 1                                                        |                                     | <b>=</b>                       | Q             |
|                                   | Historical profile *                                                       |                                                                        | 1                                                        |                                     | <b>=</b>                       | Q             |

Now there is only to wait for the evaluation by Enel:

Request sent successfully! The request was sent to the competent office. Following the analysis of the data provided, you will receive soon a communication by Enel.

# 4. Master user definition

### 4.1 Accept the eProcurement rules and define the Master User

In order to use the services offered by the Purchasing Portal is necessary, during the registration, to accept the E-Procurement rules.

The acceptance form can be found in the "Rules and Forms" section of MyHome. The user has to mark the two check-boxes with which declare to have read and accepted the E-Procurement terms.

| Rules and forms                                                                                                    |        |
|----------------------------------------------------------------------------------------------------|--------|
| The undersigned mercorelli Giulia, (userid: giulia.mercorelli@eneltest3.enel.com) representing the company CapGemini Italy and<br>acting as legal representative:<br>• declares having knowledge of the "E-procurement Regulation" and to accept and approve it in its entirety.<br>• confirms the qualification of the said Mr. mercorelli Giulia as Master User, as referred to "E-procurement<br>Regulation". | Accept |
| Pursuant to and by effect of art. 1341, Paragraph 2, CC, are approved the following clauses of the Rules: articles. 4, 5, 6, 7, 8, 9, 11, 12, 13, 14, 15, 16, 17, 18, 19, 20, 22, 23, 24, 25, 26, 27, 28, 29 and 30                                                                                                    | Accept |
| Download rules                                                                                                    | Send   |

The E-Procurement rules must be accepted by the Master User representing the company for which is registering.

**The Master User** is a service manager. That is a user who must manage the use of the eProcurement services of all the users (including itself) "linked" to the Registry form.

#### Note

Once logged in it is possible to manage:

a) its own profile;

b) access the Master function (link viewable only by the Master);

c) access the function Registry Management (link viewable only upon authorisation).

A confirmation e-mail will be sent confirming the success of the registration.

Once received the confirmation of the master user definition and after having passed the scouting procedure or the part of the qualification, the user will be automatically promoted to the tender system. If during the Scouting/Qualification procedure, a company of the Endesa group has been selected, then it will be also possible to be enabled to the SAGA system.

The acceptance of the E-Procurement Rules must be done only once unless the master user needs to be changed.

# 4.2 Master User Change

You can change the Master user associated to the Registry Data of the company.

The change can be made only by the "current" Master User through the appropriate link in the section "Rules and Forms" of myHome.

The newly appointed user will receives an invitation in order to accept the eProcurement rules (see sect. 4.1).

Following the acceptance of the rules, the new user will be enabled to the Master Functions, which will be taken away from the old user.

| To change the master user, select the user you want to enable from the drop down below. If the required user is not present in the context menu, please ensure to register the new user on the Portal (www.acquisti.enel.it, click "Register"):<br>New Master user: Select a value |  |
|----------------------------------------------------------------------------------------------------|--|
| Fill is the following form explaining:                                                                                                    |  |
| the following form explaining:         the reasons for the request         the services that will eventually be transferred to the new user                                                                                                    |  |
| $\sim$                                                                                                    |  |
|                                                                                                    |  |
|                                                                                                    |  |

# 5. Definition of new users

Whenever the responsibilities regarding the various services of the Purchasing portal need to be diversified (for example the management of the registry data, the access to the online tenders or the access to the qualification) it is possible to add an indefinite number of Users.

To add a new user it is necessary to make a new registration choosing a new user id and a new password to identify it univocally.

The proposal of "link" with the company registry is presented by the system every time a new user is added.

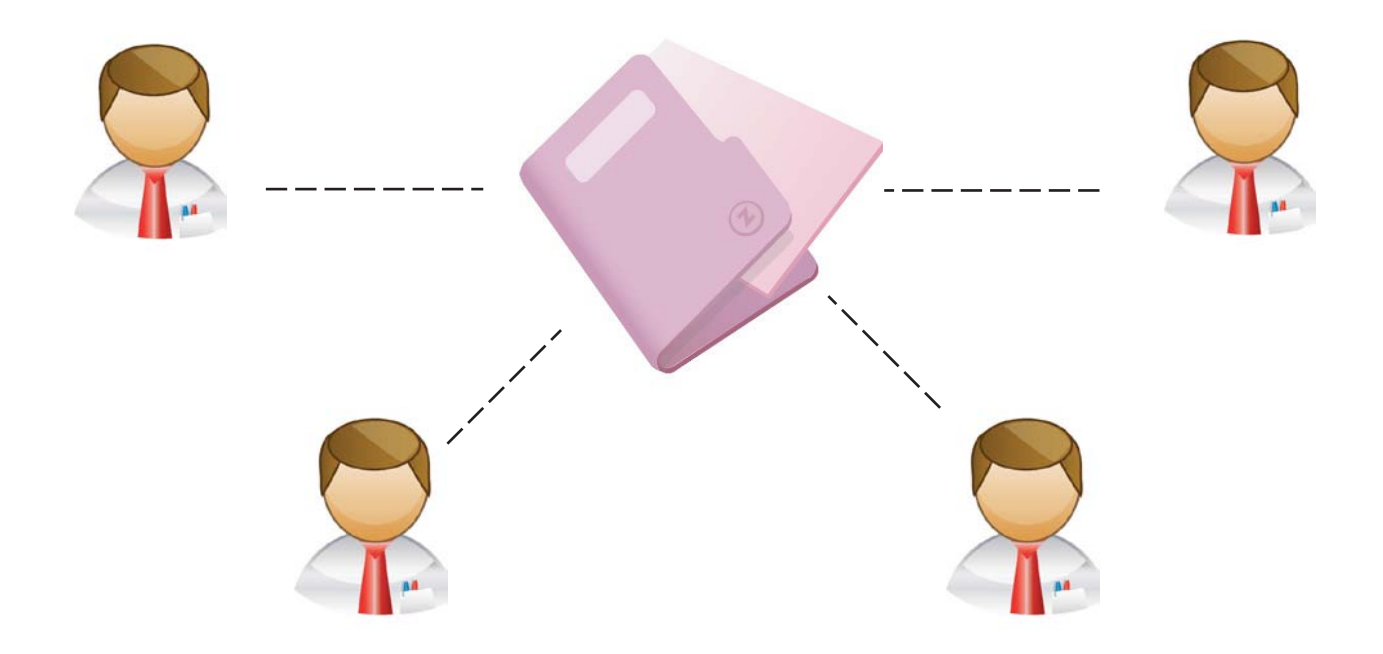

Once created the new user, when filling the Registry Data form, in case the VAT is already present into the Enel database, it's necessary to select the company from the list that is automatically shown.

|                                            |        | purc                | hasing            | port        | al      | 512+          |
|--------------------------------------------|--------|---------------------|-------------------|-------------|---------|---------------|
| Iser Data<br>Registry Data<br>Summary Page | Regist | ry: List registries | with the same VAT |             |         |               |
|                                            |        | Company name        | VAT Number        | Fiscal Code | Country | Supplier type |
|                                            | Sel    |                     |                   |             |         |               |
|                                            | • Sel  | Test Company        | 99999999          |             | GB      | Single        |

First of all the company has to be selected and then "Forward" has to be clicked on.

Once the company has been selected, the main data of the Registry Form will be viewed, and the user has to confirm the correspondence with the proposed registry. Click on "**Send Master Data**".

A confirmation message is viewed and the user is sent back to the section of the portal where the registry data of its own company are present.

In addition, a confirmation e-mail is sent to the address of the Master contact of the company informing that a new user has registered in the Global Purchasing Portal using the company fiscal data.

The new user does not have any services yet. It will be up to the Master user to grant him the services available in myHome

Following the "addition" procedure every company will be able to create and manage different users, all "linked" to its own Registry Form.

| Summary Page                   |                             |          |  |
|--------------------------------|-----------------------------|----------|--|
| User Data                      |                             |          |  |
| Portal UserID                  | Mesarduares@evelorit.       | etal-com |  |
| Name                           | Falley                      |          |  |
| Surname                        | 12H2                        |          |  |
| Legal address                  |                             |          |  |
| Address                        | TINCY Roma Roma Via Arros 4 |          |  |
| Registry data                  |                             |          |  |
| Company name                   | CapGemini Italy             |          |  |
| P-IVA = Codice Id (extra CE) * | 0258A000105                 |          |  |
| Codice Fiscale *               | 025880000105                |          |  |
|                                |                             |          |  |

### Note

After having registered the User, the Portal checks the company's fiscal data, and if it finds that the same registry form has been inserted previously, it proposes it to the user. At this point the correspondence between the proposed registry form and the one found in the portal must be verified and if positive "Select" must be clicked on. In case the Registry Form proposed by the system is not the one of the user's company, it is necessary to click on the button "Return to registration" available in the "Add user to registry" window to verify if the inserted data are correct and, if necessary, to modify them.

# 6. eProcurement services management

# 6.1 Services management

To grant a User to a service, the Master must access the function Service Management.

Authorising a User to a service means giving the permission to access that service

To access the service management, from MyHome the Master User has to click on the "Master Function" button.

| Company in   | 10                        | Demo                              |
|--------------|---------------------------|-----------------------------------|
| CUI          | 48304                     |                                   |
| Company name | CapGemini Italy           |                                   |
| VAT Number   | 02588000105               |                                   |
| Fiscal Code  | 02588000105               |                                   |
| Legal status | Public limited company    |                                   |
| Country      | ITALY                     |                                   |
| Province     | Roma                      |                                   |
| Postal Code  | 00100                     |                                   |
| City         | Roma                      |                                   |
| Address      | Via Arno 42               | ×                                 |
| Telephone    | 0611111111                |                                   |
| Fax          | 0611111111                | <b>\</b>                          |
| Web Site     |                           |                                   |
| Email        | alessandro.aresu@enel.com |                                   |
|              |                           | Master functions See company info |

### Note

The most important eProcurement services are:

- Scouting/Qualification, to manage online the qualification procedure;
- Online Tenders, to participate to the tenders called by Enel;
- Registry Management, to modify the registry data of its own company;
- Web EDI, to send commercial invoices in the electronic format.

If during the selection process of the company during the Scouting/Qualification procedure, a company of the Endesa group has been chosen, then it will also be possible to request the service:

• SAGA, for the invoicing, the management of the contracts and the participation to the tenders called by Endesa, the access to the Collabora system.

| Registry data of the Compan                                    | y             |                  |                                |             |                       |  |
|----------------------------------------------------------------|---------------|------------------|--------------------------------|-------------|-----------------------|--|
| Company name                                                   |               |                  | CapGemini Italy                |             |                       |  |
| VAT or ID Code (outside the EU)                                |               |                  | 02588000105                    |             |                       |  |
| Fiscal code ^                                                  |               |                  | 02588000105                    | 02588000105 |                       |  |
| Country                                                        |               |                  | ITALY                          |             |                       |  |
| Legal form                                                     |               |                  | Public limited company         |             |                       |  |
|                                                                |               |                  |                                |             |                       |  |
| Jsers list 🗭                                                   | Name          | Surname          | Services list                  | Mod. data   | Services Authorisatio |  |
| Jsers list 🗭<br>User ID<br>alessandro.aresu@eneltest4.enel.com | Name<br>Cippa | Surname<br>Lippa | Services list<br>Reels - Rfq - | Mod. data   | Services Authorisatio |  |

#### $\bigtriangleup$

In the window "Users List", the Master can view all the Users belonging to the Registry Form. From this window the Master can manage all the users services clicking on the icon "Services Authorisation", or modify their data clicking on the icon "Mod data".

In the form "Services Management" can be selected all the services on which you want to enable the user. Mark the "Authorise" check-box and save. Form some authorizations (SAGA, Web-EDI, Online Tenders) it will be necessary to complete some additional operations.

| Authorise | Services                   | Options               |
|-----------|----------------------------|-----------------------|
|           | Saga 7 Neep                |                       |
|           | Saga 7 Latam               |                       |
| 1         | Reels                      |                       |
| 13        | WEB-EDI                    | Badd                  |
|           | Self-candidacy             |                       |
|           | Online Tenders             | Add Merchandise group |
|           | Registry management        |                       |
| 1         | Rfq                        |                       |
|           | Company Form               |                       |
|           | Company Office             |                       |
|           | Damasco                    |                       |
|           | PR. Catalogo               |                       |
|           | Report di sintesi          |                       |
|           | Legge 134                  |                       |
|           | ENG_Istituto di formazione |                       |
|           |                            |                       |

 $\bigtriangledown$ 

## 6.2 Services with additional options (Tenders, SAGA, Web-EDI)

#### 6.2.1 Authorisation to the Tender service

It's possible to enable a User to the Tender Service selecting the related services from the list. The Master User has to select the Merchandise Group that wants to associate to the user, and click on "Add". The MG will be moved on the right column. Click on "Save" to confirm the selection.

 $\overline{\phantom{a}}$ 

| Portal UserID                                                                                                 | paolo_rossi              |                                                                               |
|----------------------------------------------------------------------------------------------------|--------------------------|-------------------------------------------------------------------------------|
| Name                                                                                                    | Paolo                    |                                                                               |
| Sumame                                                                                                    | Rossi                    |                                                                               |
| lerchandise groups to a<br>erchandise Groups                                                                  | sociate to the user 🗭 —— | Merchandise groups selected                                                   |
| lerchandise groups to as<br>erchandise Groups<br>TPS03 - Software products                                    | sociate to the user 🗭 —— | Merchandise groups selected                                                   |
| lerchandise groups to a<br>erchandise Groups<br>TPS03 - Software products<br>PPII01 - Systems engineering ass | istance                  | Merchandise groups selected<br>LEII10 - Work on live measurement units and so |
| lerchandise groups to a<br>erchandise Groups<br>IPS03 - Software products<br>IPII01 - Systems engineering ass | istance                  | Merchandise groups selected<br>LEII10 - Work on live measurement units and so |

If the procedure has been done successfully, the system will insert the service Online Tenders in the list "Services List" in correspondence of the user.

Once authorised to access the tender through the online tender system, you can click on either "Enter the Tender" or directly on the tender code located in the tender list of the tender section in the myHome dashboard.

#### Note

In the section where the Online Tenders service is given, the chart on the left includes shows only the Merchandise Groups for which the Supplier has passed successfully the Scouting/qualification procedure.

In other words, the Master can authorise only one User for a specific Merchandise Group, if, and only if, the Scouting/Qualification procedure has been passed successfully.

The Master user can give the "Online Tenders" service to a user but it can't remove it once given. To do it it will have to send an explicit request for it via email to the address: procurement.enel@enel.com

In case of a tender invitation:

**Attention**: the SAGA system and the Online Tenders service are two different and independent systems. In order to know which one of the two to use, the invitation email is to be considered.

#### 6.2.2 SAGA Service

The authorisation to SAGA is possible only for those suppliers which, during the selection phase of the company of the Enel group of interest, have chosen a company related to Endesa.

The authorisation to SAGA has been divided into two geographical areas, managed by two independent systems:

- SAGA neep (Spain and Portugal)
- SAGA latam (Latin America)

The button "Add", which allows to add the service, will appear only in correspondence with the system that manages the geographical area where the country related to Endesa chosen during the registration is included (for example: SAGA neep for Endesa Spain, SAGA latam for Endesa Colombia, Endesa Chile, etc.). Clicking on "Add" it is possible to specify which functions of the SAGA system (tenders, invoicing, contract management) are wanted.

 $\bigtriangledown$ 

#### Saga 7 Roles Management —

| Saga 7 Role                    | Enabled      |
|--------------------------------|--------------|
| Invoicing                      | $\checkmark$ |
| Purchase Order                 | V            |
| Tender/Bidding                 | V            |
| Supplier Colabora on Neep      |              |
| Supplier Colabora on Argentina |              |
| Supplier Colabora on Brazil    |              |
| Supplier Colabora on Chile     |              |
| Supplier Colabora on Colombia  |              |
| Supplier Colabora on Peru      |              |
|                                |              |

Once completed the authorisation request and specified the modalities, it is necessary to wait for the appropriate office to accept the request.

Once the service has been given, to access the SAGA system all there is to do is to click on the button "Access" in the section of the myHome dashboard dedicated to SAGA.

| SAGA                                                                                                    |
|----------------------------------------------------------------------------------------------------|
| SAGA7 is the result of the evolution and upgrade of the<br>management information system and enables a single<br>purchasing platform for Spain and Latin America, thereby making<br>the procurement process simpler and more consistent. |
| You can use SAGA7 to perform all the steps necessary to carry out your purchases.                                                                                                    |
| Following the system you can access:                                                                                                    |
| Purchase Order List<br>Contract List<br>OC Supplier Confirmation<br>Goods Receipt and Service Entry Sheet<br>Invoicing<br>Collabora                                                                                                    |
| Accedi                                                                                                    |

#### 6.2.3 The Web-EDI Service

Web-EDI is the service for the Exchange of electronic documents between ENEL and its suppliers, especially for the invoices. Clicking on "Add", the wanted profiled must be selected, for the invoicing for example, it is necessary to select: "Administrative"

 $\bigtriangledown$ 

#### Web EDI

Attention! The present procedure allows EXCLUSIVELY the authorisation to the invoice system and of the measuring books (Web EDI); for the authorisation to the procedures "On Line tenders" and "Qualification" see the related sections of the portal. Before proceeding it is strongly recommended to view the "Weg Manual" available in the Downlaod section of the Portal selecting the entry Web EDI.

| User data  🤛  |                                        |
|---------------|----------------------------------------|
| Portal UserID | davide.orsi@myeneltestgpcoll1.enel.com |
| Name:         | davide                                 |
| Surname:      | orsi                                   |
| Profile:      | Select a value 🕞 🗭                     |
| Status:       | Financial year                         |
|               |                                        |

#### Note

The Web-EDI invoicing system and its correspondent in SAGA are different and independent: Web-EDI deals with the invoicing for the companies of the Enel group BUT NOT with those related to Endesa, for which the SAGA system is used.

# 6.3 Registry Management

In case of change to the registry and fiscal data of the Supplier, it is necessary to modify them using the "**Modify company info**" function present on the "Company Info" section in myHome.

The "Modify company info" function will be visualized only after the acceptance of the eProcurement Rules by the supplier.

| Company in   | fo                        | Demo                                 |
|--------------|---------------------------|--------------------------------------|
| CUI          | 48304                     |                                      |
| Company name | CapGemini Italy           |                                      |
| VAT Number   | 02588000105               |                                      |
| Fiscal Code  | 02588000105               |                                      |
| egal status  | Public limited company    |                                      |
| Country      | ITALY                     |                                      |
| Province     | Roma                      |                                      |
| Postal Code  | 00100                     |                                      |
| City         | Roma                      |                                      |
| ddress       | Via Arno 42               |                                      |
| Telephone    | 0611111111                | Υ.                                   |
| ax           | 0611111111                | <b>`</b>                             |
| Web Site     |                           |                                      |
| Email        | alessandro.aresu@enel.com |                                      |
|              |                           | Master functions Modify company info |

Changes to the Registry can be performed only by the User identified as the "Manager of the registry data", that has been chosen by the Master User and that is in charge to propose changes to the registry and to the fiscal data previously entered.

The Registry Manager makes only "change proposals", since to make them effective is necessary the approval and validation by Enel.

In case the change proposal are originated from a company event (i.e. Company branch cession, fusion, etc.) it is mandatory to specify the type of event and provide the related documentation.

Clicking on the "Modify company info" button, it will open the mask "**Registry update proposal**" in which there are four sections: Registry Data, Offices, Additional Information and Attachment AU. Depending on the "Reason" of the update proposal, the user will be enabled to access to the different sections and to change information which concern them.

The user proceeds to make the desired changes, which must of course be consistent with the chosen reasons for the registry update.

| ffices                |                                 | The fields marked with * are require |
|-----------------------|---------------------------------|--------------------------------------|
| dditional Information | Reason for the undate proposal  |                                      |
| ttachments AU         | Reason for the update proposal  |                                      |
|                       | Reason                          | Other V                              |
|                       | Registry data                   |                                      |
|                       | Company name/<br>Denomination * | CapGemini Italy                      |
|                       | Country *                       | ITALY V                              |
|                       | Legal form *                    | Public limited company               |
|                       | P.IVA o Codice Id (extra CE) *  | 02588000105                          |
|                       | Italian VAT number              |                                      |
|                       | Codice Fiscale *                | 02588000105                          |
|                       |                                 |                                      |

After specifying the reasons and entered the desired changes, in the "**Attachments AU**" section is required to upload all the documents to support the change proposal.

The required documents depend on the reason for the update proposal that has been set in the previous section (Registry data).

| egistry Data                      | F                                                                                                    | Registry update proposal     |
|-----------------------------------|----------------------------------------------------------------------------------------------------|------------------------------|
| Offices<br>Additional Information | Form: Attachments AU                                                                                                    |                              |
| Attachments AU                    | Reason for the update proposal                                                                                               |                              |
|                                   | Reason                                                                                                    | ~                            |
|                                   | Upload documents 🗭 ———————————————————————————————————                                                                       |                              |
|                                   | Written declaration undersigned by the legal representative bearing the detai<br>qualification transfer/renunciation request | ils of the operation and the |
|                                   | Division project                                                                                                    | ( Upload                     |
|                                   | Asset situations /latest balance sheet of the companies involved in the operative organ about the merging project            | Upload                       |
|                                   | Sworn report of the experts about the division deliberation of the members e                                                 | xtraordinary meeting         |
|                                   | Division act                                                                                                    |                              |
|                                   | Chamber of Commerce post operation certificate                                                                               | Upload                       |
|                                   | Other documents                                                                                                    | a Upload                     |
|                                   | Notes                                                                                                    |                              |
|                                   | Notes                                                                                                    | ~                            |
|                                   |                                                                                                    |                              |
|                                   |                                                                                                    | ~                            |
|                                   |                                                                                                    |                              |
|                                   | save II c                                                                                                    | ANCEL CONFIRM                |

As soon as a document is uploaded, the "**Upload**" button is replaced by three icons: The first allows to open the file has been uploaded, the second allows to replace it and the third to eliminate it.

To save the information entered so far, click on "Save". If all the required documents are not available, It's always possible to complete the document upload in a later time.

Once uploaded all the required documents, it is necessary to click on "Confirm" in order to complete the changing proposal. From this point, it's not possible to propose new changes until the previous request has been approved or declined by Enel.

While waiting for the approval of the changing request, the "Modify company info" button in the "Company Info" section of myHome is replaced by the "**See company info**" button with which it is possible to access to the contents of the changing request in read-only mode.

| Company in   | fo                        | Demo                              |
|--------------|---------------------------|-----------------------------------|
| CUI          | 48304                     |                                   |
| Company name | CapGemini Italy           |                                   |
| VAT Number   | 02588000105               |                                   |
| Fiscal Code  | 02588000105               |                                   |
| Legal status | Public limited company    |                                   |
| Country      | ITALY                     |                                   |
| Province     | Roma                      |                                   |
| Postal Code  | 00100                     |                                   |
| City         | Roma                      |                                   |
| Address      | Via Arno 42               |                                   |
| Telephone    | 061111111                 | <b>\</b>                          |
| Fax          | 061111111                 | <b>`</b>                          |
| Web Site     |                           |                                   |
| Email        | alessandro.aresu@enel.com |                                   |
|              |                           | Master functions See company info |

The eventual acceptance of the proposed of modification will be communicated by email to the contact (or user) who made the request.

When the request will be approved or rejected by Enel, the "Modify company info" button will appear again in the "Company info" section.

# 7. Portal registration for complex suppliers

### 7.1 Consortia and Temporary Company Group (TCG)

This part is for the Consortia and for the Temporary Company Groups (TCG). Before starting, it is advisable to consult the first part, where the basic functionalities of the Portal are illustrated.

To create in the Global Portal a Consortium or a Temporary Company Group, it is necessary that all the companies belonging to it are already correctly registered.

The registration procedure is similare to the one for the simple supplier.

# 7.2 Principal of a Consortium/Temporary Company Group (TCG)

The principal must:

- ✓ Create its own User;
- ✓ Fill the Supplier Registry Form
- ✓ Accept the E-Procurement Rules
- ✓ Activate a scouting/qualification procedure for a MG, as "Consortium" or "Mandatory of TCG"

| Merch                                                         |                     |                                         |                                                      |                                                              |                                                                       |                                                                                                    |
|---------------------------------------------------------------|---------------------|-----------------------------------------|------------------------------------------------------|--------------------------------------------------------------|-----------------------------------------------------------------------|----------------------------------------------------------------------------------------------------|
|                                                               | andise Group        | Detail                                  |                                                      |                                                              |                                                                       |                                                                                                    |
| Merch                                                         | andise Group Code   | FECA07                                  |                                                      |                                                              |                                                                       |                                                                                                    |
| Denomination<br>UNSPSC Code<br>Description                    |                     | Normal thermoplastic LV cables 26121600 |                                                      |                                                              |                                                                       |                                                                                                    |
|                                                               |                     |                                         |                                                      |                                                              |                                                                       | Supply of fire retardant LV cables insulated with PVC in the types: single pole without shielding with rated voltage Uo/U equal to 450/750V, single pole and multi pole with or without shielding with rated voltage L0/U equal to $0.6/1$ kV and in couples, triples and quads with shielding with rated voltage Uo/U equal to $0.6/1$ kV |
|                                                               |                     | one ti<br>intere<br>reque               | he expected regis<br>ested in following<br>est later | tration route (scouting or qu<br>any of the expected process | alification )is shown. If you are<br>es, you will be able to complete | not<br>the                                                                                                    |
| O                                                             | Endesa Argentina (  | Company<br>Costanera - Edesur)          | Local qualification                                  | Scouting                                                     |                                                                       |                                                                                                    |
| õ                                                             | Endesa Brasile (Am  | pla, Coelce)                            |                                                      | 0                                                            |                                                                       |                                                                                                    |
| õ                                                             | Endesa Chile, Chile | ctra                                    |                                                      | 0                                                            |                                                                       |                                                                                                    |
| 0                                                             | Endesa Colombia (I  | Emgesa, Codensa, Cundinamarc            | a)                                                   | 0                                                            |                                                                       |                                                                                                    |
| 0                                                             | Endesa Peru (Edege  | el, Edelnor)                            | 0                                                    |                                                              |                                                                       |                                                                                                    |
| 0                                                             | Endesa Spain        |                                         | 0                                                    |                                                              |                                                                       |                                                                                                    |
| ۲                                                             | Enel Green Power    |                                         |                                                      | 0                                                            |                                                                       |                                                                                                    |
| 0                                                             | Enel Italy          |                                         |                                                      | 0                                                            |                                                                       |                                                                                                    |
| 0                                                             | Enel OGK-5 - Russi  | a                                       | 0                                                    |                                                              |                                                                       |                                                                                                    |
| 0                                                             | Enel Romania        |                                         |                                                      | 0                                                            |                                                                       |                                                                                                    |
| 0                                                             | Slovenske Elektrar  | ne - Slovakia                           |                                                      | 0                                                            |                                                                       |                                                                                                    |
| Merch                                                         | andise Group act    | ive for scouting                        |                                                      |                                                              |                                                                       |                                                                                                    |
| 50 m                                                          | odel required       | UNI EN ISO 9001                         |                                                      |                                                              |                                                                       |                                                                                                    |
| Minimum turnover<br>required for the<br>merchandise group (€) |                     | 150000                                  |                                                      |                                                              |                                                                       |                                                                                                    |
| Techn                                                         | ical Requirements   | View document                           |                                                      |                                                              |                                                                       |                                                                                                    |
| Techn                                                         | ical Requirements   | View document                           |                                                      |                                                              |                                                                       |                                                                                                    |

During the Scouting/Qualification procedure, the user has to fill the Consortia/TCG form.

First of all you need to upload the association act, and add the TCG composition with "Add New". At this stage you can also choose to exclude from qualifying one of the companies belonging to the consortium or TCG.

| Country<br>Contact                                          | Unique Company Code (UCC)<br>47224<br>RFQ number<br>301384                                                                                                 | Company name<br>Test Company<br>Merchandise Group code<br>FECA02 | RFQ activated as<br>Mandatory of TCG<br>Merchandise Group description<br>HV cables insulated with elastomers                                                                                                    |  |
|-------------------------------------------------------------|----------------------------------------------------------------------------------------------------|------------------------------------------------------------------|----------------------------------------------------------------------------------------------------|--|
| Certifications                                              | Questionnaire completion: 66%                                                                                                    |                                                                  | 🗟 Tips on completing the form                                                                                                    |  |
| Attachments                                                 | Form: Temporary                                                                                                    | Company Group                                                    | þ                                                                                                    |  |
| Legend  Form completed  Form to be completed  Optional form | 1. Select the type of T<br>You can choose between Ho<br>TCG Type Select a value V<br>2. Attach the associat<br>Download the fac-simile and<br>Grouping act | FCG<br>prizontal and Vertical                                    | <b>SAVE</b>                                                                                                    |  |
|                                                             | Company Tasks<br>Name performed                                                                                                    | % Completion<br>activity status                                  | Included RFQ Image Image |  |

For each of the company that compose the TCG, complete the required data, check if the VAT Number of the company to be added is already registered in the Purchasing Portal and click on "Save". Then click on "Send Email" to alert the company of the TCG composition.

In this phase you can also decide to exclude from the qualification one or more of the components of the Consortium or the TCG (Company is included in the TCG  $\rightarrow$  Y/N).

Finally, click again on "Save".

| Country*                                      | ITALY                |
|-----------------------------------------------|----------------------|
| Associate VAT number*                         | 01494410663 SEARCH 1 |
| Company Name*                                 | Bar Romagnoli TEST   |
| Assignor / associated e-mail*                 | SEND E-MAIL          |
| Tasks performed                               | varie                |
| % of activity distributed                     | 10                   |
| Completion status                             |                      |
| Company is included in the<br>TCG/Consortium* |                      |
| Associate / Assignor RFQ Number               |                      |
|                                               |                      |

# 7.3 Associate of Consortium/Temporary Company Group (TCG)

#### Note

It is possible for the supplier to assume the role of Associate or of Agent even if it is already registered in the Portal as single supplier. To complete correctly the registration of a Consortium or a TCG, the Associates must first of all (if they have not done it already) register as a supplier in the Purchasing Portal, paying attention NOT TO START ANY SCOUTING/QUALIFICATION PROCESS.

Once registered, click on the link contained in the email sent by the Mandatary or Head of Group and follow the scouting/qualification route assigned.

# 7.4 Further fulfillments for the Mandatary

Only in case of TCG, following the approval of the scouting/qualification process by ENEL's competent office, the system will create automatically a news user name and a new password which will identify the newly created Temporary Company Group and will transmit them to the Mandatary by e-mail.

The Mandatary company then will have to use the credentials received to access the system and accept the E-Procurement rules.

The new credentials eventually will have to be used ONLY to participate in the tenders where the TCG has been invited.

# **Summary**

#### **New Supplier**

The Purchasing Portal allows the Supplier to manage its own registry data and to access various services. To use these eProcurement services it's required to:

- » Access the Portal and type user name and password or, if not registered yet, insert the personal registry data and create the access keys;
- » Complete the Registry Form;
- » Complete the "Scouting/Qualification" procedure in order to be included in Supplier Roll and be enabled to participate in Enel tender.

Notice that it's mandatory to pass successfully the Scouting/Qualification" procedure. At the end of the registration procedure, it's necessary to define the "Master User" and accept the eProcurement rules.

### **Existing Supplier**

It is possible to create more Users for the same company. Every new User of a Supplier already registered in the Portal has to register and associate itself with the existing Registry Form that the system will propose automatically, which will appear already automatically completed with the company data.

The supplier will be able to access the eProcurement services only after having accepted the E-Procurement Rules, one of the users has been defined as Master, the Scouting/ Qualification procedure has been executed and Enel has given a positive judgment in relation to the Merchandise Group scouting procedure.

#### Representative

It is possible that more Suppliers can be managed by a unique Representative. If the Representative of various Suppliers would like to register itself in the Portal and manage more than one company, it will have to make as many registrations and then create as many Users as the companies represented. This because every User with its own access keys can be associated only to one Registry Form.

After registering itself, to be authorised to the eProcurement services, the Representative must be defined as "Master" from the companies represented or make a request directly to the Master of each company for the authorisation for the single eProcurement services.

If the Representative is already registered, you must contact the Enel Help Desk that will help it to perform all the operations.

#### TCG

The TCG Mandatory has to:

- 1. Login;
- 2. Create the Scouting/Qualification request stating who are the companies part of the TCG (who will have to be previously registered in the Purchasing Portal);
- 3. Select "Send questionnaire" to send the request for Scouting/Qualificazione for approval

#### Info

For any problem or clarification you can dial one of the following numbers, considering the following country list:

Italy: +39 06 8305 5500 -> M - F: 8.00 - 20.00 Slovakia: +421 2 58662001 -> M - F: 8.00 - 17.30 Russian Federation: +7 495 539 31 38 -> M - F: 8.00 - 17.30 Brazil: 8099 (Ampla) - 808099 (Coelce) -> M - F: 08:00 - 18:00 Chile: 4499 / +56 2 353 4499 -> M - G: 08:30 - 18:30 / F: 08:30 - 16:30 Colombia: 4499 / 3499 / +57 1 601 6060 -> M - G: 07:30 - 18:00 / F: 07:30 - 15:00 Spain: 449909 / +34 954 487 802 -> M - G: 08:00 - 20:00 / F: 08:00 - 16:00 Peru: 4499 / +56 2 353 4499 -> M - G: 08:00 - 19:00 / F: 08:00 - 14:00 Portugal: 449909 / +34 954 487 802 -> M - G: 07:00 - 19:00 / F: 07:00 - 15:00 Argentina: causaga@endesa.es Asia and Far East : +86 (0) 10 844 76 876 Otherwise if you prefer you can write to us by selecting the button "Contact us" located on the upper bar of the Portal.